التدارين م آموزش نرم افزار دبالوکس

# DIALUXEIN

حسن زارعين

مقدمه

علم ثروتی پاینده ، ادب گوهری ارزنده و تفکر آینه ای تابنده است. (امام علی علیه السلام ) جزوه ای که پیش رودارید، با هدف آموزش اصول و مبانی طراحی روشنایی تالیف شده است. با توجه به اینکه در زندگی امروز، بخش عمده ای از زندگی ما زیر نور مصنوعی لامپها سپری می شود ، نور پردازی و نحوه طراحی روشنایی می تواند تاثیر چشمگیری بر سلامت جسمی و روحی انسانها داشته باشد .در کشور ما در حدود ۳۰ درصد کل انرژی تولید شده در شبکه صرف تامین روشنایی می شود که رقم نسبتاً بالا یی است. روشنایی و نور پردازی مناسب می تواند تاثیر قابل توجهی در صرفه جویی در مصرف انرژی به دنبال داشته باشد. با توجه به این مسایل ، طراحی روشنایی در دنیای امروز به صورت یک رشته تخصصی است و افراد بسیاری به صورت تخصص در این زمینه فعالیت می کنند. ما در این جزوه نرم افزار **Dialux** که یک از قویترین نرم افزارهای موجود در راستای طراحی دقیق و مهندسی نور پردازی محیط های تجاری ، اداری ، مسکونی و صنعتی می باشد را مطرح می کنیم. ما در این جزوه با نسخه ۱/ ۴ این نرم افزار آشنا خواهیم شد. از مزایای این برنامه می توان به موارد زیر اشاره کرد:

• محاسبات دقیق در زمینه نور روشنایی مناسب و مطابق با استاندارهای روز دنیا.

رعایت اصول مدیریت انرژی که در عصر حاضر از اهمیت فوق العاده ای برخوردار است و
 با استفاده از این تکنیک علاوه بر توزیع مناسب نور شما قادر خواهید بود هزینه های
 مصرف را به حداقل برسانید.

- ارائه نقشه دقيق از لحاظ امكان نصب لامپ
- استفاده از پلاگین شرکت های داخلی و خارجی

در انتها بر خود لازم می دانم از زحمات کلیه افرادی که در تهیه این جزوه به من یاری رسانده اند تشکر و قدردانی نمایم. بیش از هر فرد دیگری ، سپاسگزار استاد گرانقدر م جناب آقای مهندس علیرضا شکر فروش هستم که راهنمایی های ایشان همواره مشوق بنده بوده تا چنین اثری ایجاد گردد.

حسن زارعین تابستان ۱۳۹۲

### مفهوم plugin

با استفاده از plugin میتوانید، انواع چراغهای مختلف را در پروژه خود قرار دهید. نسخههای قبلی برنامه دیالوکس بدون اطلاعات مربوط به چراغها عرضه شده بود. اما در این نسخه دادههای چراغ مربوط به هر کارخانه مستقیما در دیالوکس و در قسمت plugin قرار داده شده است. اطلاعات مربوط به چراغها را میتوان از طریق اینترنت و یا با تهیه لوح فشرده مربوط به هر کارخانه، به دست آورد. لینکهای مربوط به شرکتهای بزرگ تولید چراغ روشنایی و شماره تلفن و آدرسهای ارتباطی آنها در سایت www.DIAL.de در قسمت دادههای plugin قابل دستیابی است. همچنین با کلیک کردن بر روی درخت مربوط به چراغهای دیالوکس (Luminaire Selection) و انتخاب کارخانهای ارتباطیاش در آن به نمایش در آمده است. بعد از اینکه plugin دلخواه را از اینترنت دریافت کردید، قبل از استفاده در دیالوکس باید آن را نصب کنید. پس از نصب او به و میتوان از آن ستفاده کردید، و بل از استفاده در دیالوکس باید آن را نصب کنید. پس از نصب اولواس در آن به نمایش در آمده است.

### محیط کار در دیالوکس

معرفی انواع محیطهای موجود در دیالوکس محیط کار در دیالوکس به سه بخش اصلی زیر تقسیم میشود: ۱) (CAD WINDOW) پنجره کد ۲) ( Project manager with inspector ) مدیریت پروژه به همراه کنترلر ۳) (The guide ) راهنما

پنجره cad در این محیط، نماهای مختلفی از پروژه قابل دستیابی میباشد. نماهای بالا، روبرو، کنار و سه بعدی حالات مختلفی هستند که کاربر میتواند برای رویت مناسب پروژه آنها را انتخاب کند. در مجموعه، علاوه بر نمای سه بعدی (۳۵) و floor plan، میتوان از نمای جانبی (sid view) و نمای جلو (front view) نیز برای نقشه استفاده کرد.

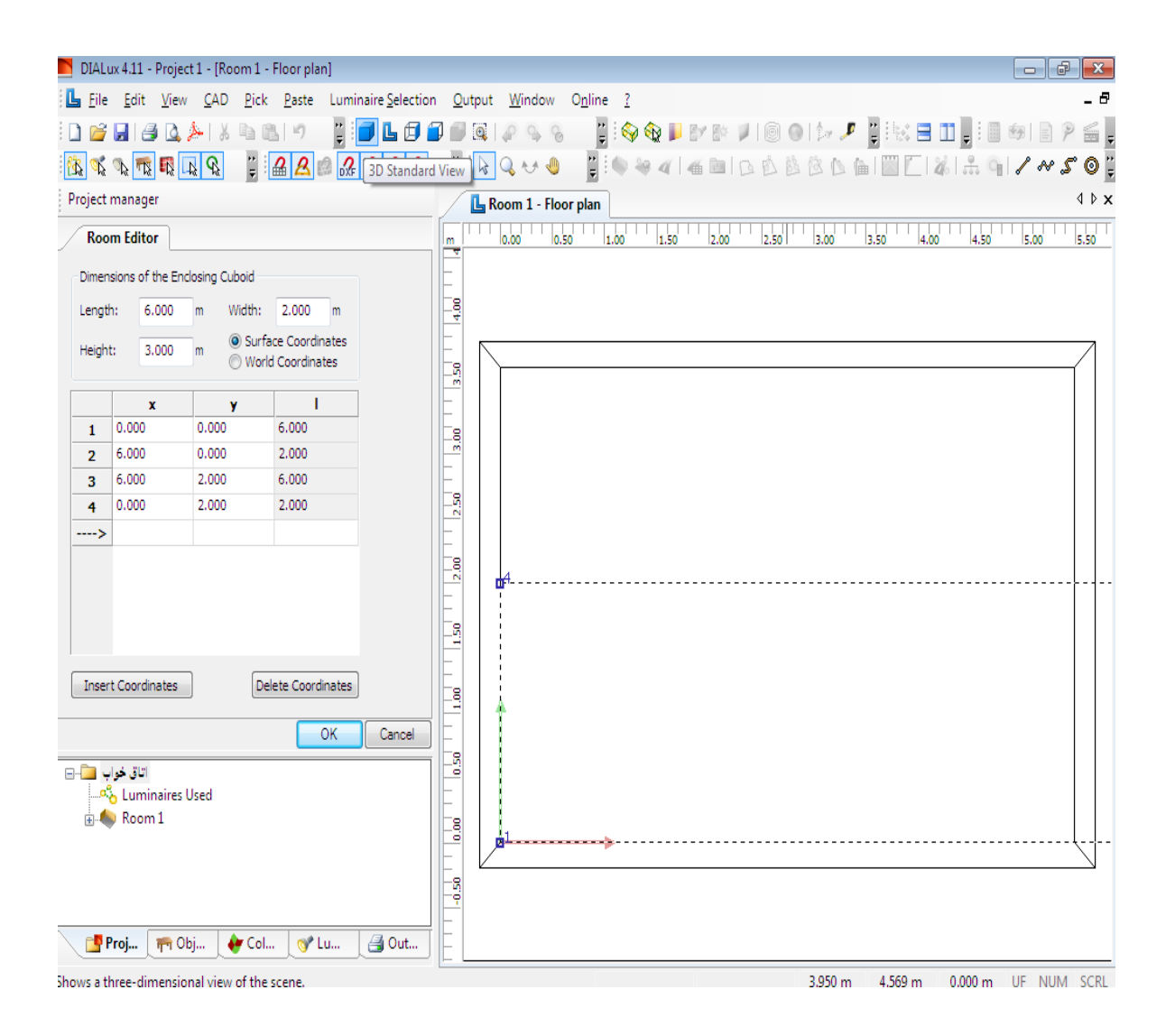

در پنجره cad، کلیدهای ماوس دارای اهمیت فراوانی بوده و قابلیتهای مختلفی چون چرخاندن'، بزرگمایی'، جابجایی" و یا حرکت درون نما<sup>۴</sup> را برای کاربر فراهم میآورد. به عنوان مثال برای جابجایی یا چرخاندن تصویر میتوان از دکمه وسط ماوس استفاده کرد. به منظور بزرگنمایی تصویر میتوانید از چرخ ماوس استفاده کنید.

در پنجره cad با راست کلیک بر روی اتاق، میتوان به یکی از نماهای ground plan ،۳d و یا front side دست یافت.

1 - rotate

۲ - zoom

۳ - move

 $\xi$  - roam scene

٤

#### مديريت پروژه (project manager)

مدیریت پروژه یک گردش کار سریع از المانهای استفاده شده در طراحی روشنایی را برای طراح فراهم می آورد. در این حالت می توان هر عنصر دلخواه موجود در اتاق را انتخاب کرده و مشخصات آن را نمایش داد و در قسمت کنترلر (Inspector) می توانیم آنها را اصلاح کنیم. مدیریت پروژه شامل کنترلر و ساختار درخت پروژه (colour ،object ،project) ، می مدیریت داده به طور مفصل آنها را شرح خواهیم داد.

شاخه درختی project

در این قسمت میتوان المانها و عناصر موجود در پروژه را مشاهده کرد. به عنوان مثال از شاخه درختی project در قسمت luminaries used میتوان لیست تمام چرخهای استفاده شده در پروژه و اینکه از کدام plugin آورده شدهاند را مشاهده کرد. توسط نرمافزار دیالوکس میتوان سه نوع پروژه را طراحی کرد، که این سه نوع پروژه عبارت است از: - طراحی روشنایی اتاق و خانه - طراحی محوطه بیرونی<sup>۵</sup> - طراحی خیابان حال در قسمت مدیریت پروژه میتوان اجزاء موجود در پروژه را مدیریت کرد. این اجزاء میتواند شامل:

**اجزاء داخلی اتاق :** floor ،Working plan و ceiling مربوط به سطوح کار، سقف وکف میباشند. Wall surfaces (سطح دیوار)، luminaire که می توان از طریق آن آرایش چراغها را مشاهده کرد و در نهایت objects که شامل اسباب و وسایل موجود در خانه میباشد.

#### اجزاء مناظر خارجی شامل:

لأرايش چراغها) Luminaire arrangements, object, ground element

° - exterior scene

اجزاء یک خیابان شامل:

Roadway (سواره رو)، side walk (مسیرهای پارکینگ)، side walk (پیاده رو)، Luminaire arrangements (مسیردوچرخه) و bicycle lane (پیاده رو)، با انتخاب یکی از این عنصرها ویژگیهای آن در کنترلر به نمایش در خواهد آمد.

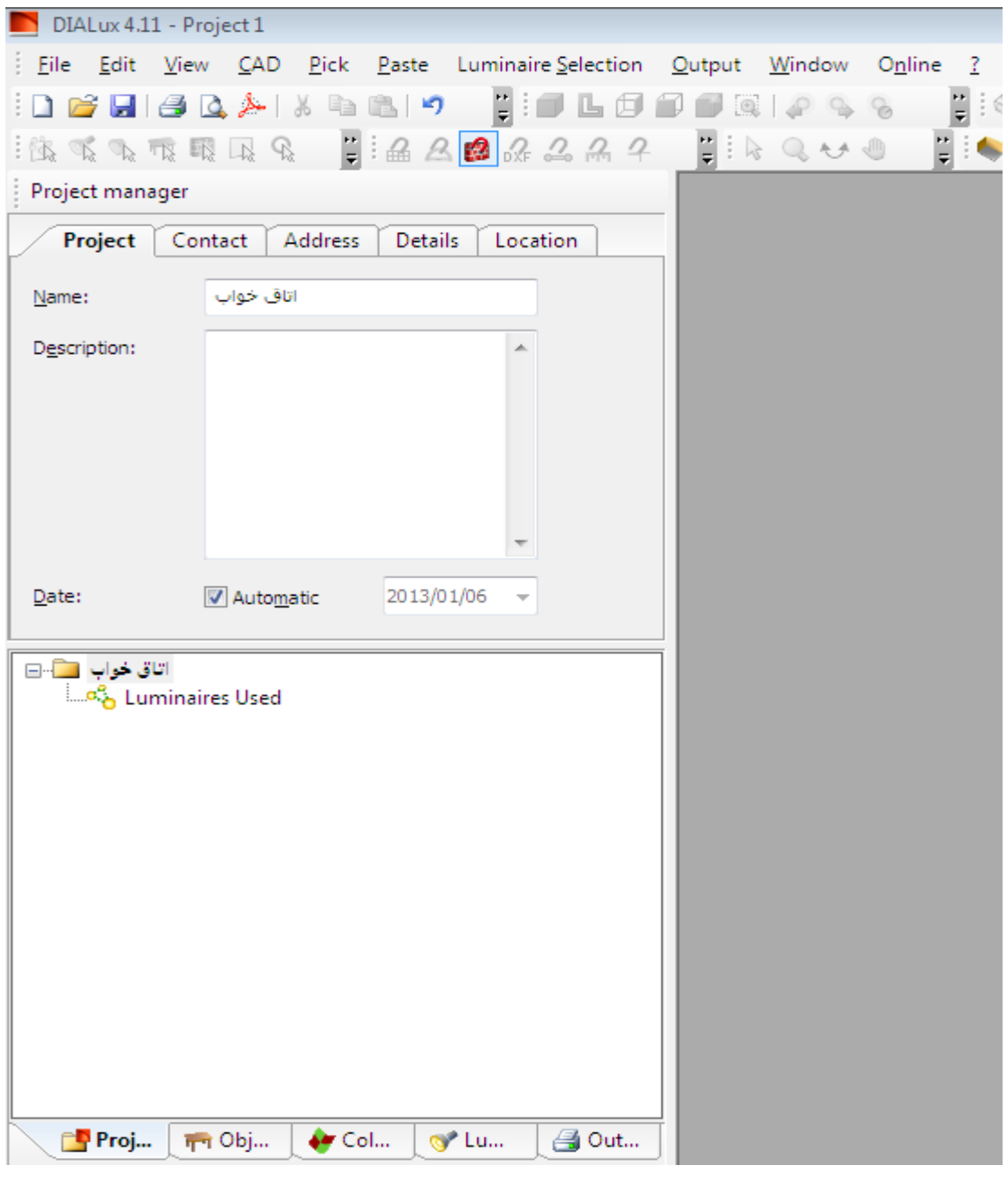

پنجره اولیه برنامه دیالوکس که به طور مفصل در ادامه این نوشتار توضیح داده خواهد شد.

### شاخه درختی luminaire selection

یک ساختار درختی به منظور انتخاب چراغ در نرم افزار دیالوکس وجود دارد.به منظور مشاهدهٔ این ساختار درختی بر روی تب luminaire selection کلیک کنید. Plugin های نصب شده به طور اتوماتیک توسط دیالوکس به رسمیت شناخته میشوند. برای فعال ساختن یک plugin میبایست بر روی آن دو بار کلیک کرد. لیست چراغهایی که اخیراً مورد استفاده قرار گرفته است درقسمت second luminaires و استفاده قرار دارد.

روش دوم برای انتخاب چراغ استفاده از منوی luminaire selection که در بالای پنجره نرم افزار قرار دارد میباشد.

نکته: plugin هایی که توسط کمپانیهای بزرگ تهیه شده وهنوز نصب نشدهاند. در قسمت not installed catalogs از ساختار درختی قرار گرفته است. با انتخاب plugin نصب نشده، پنجره مرورگر اینترنت باز می شود و صفحه مربوط به سازنده چراغ را نمایش می دهد.

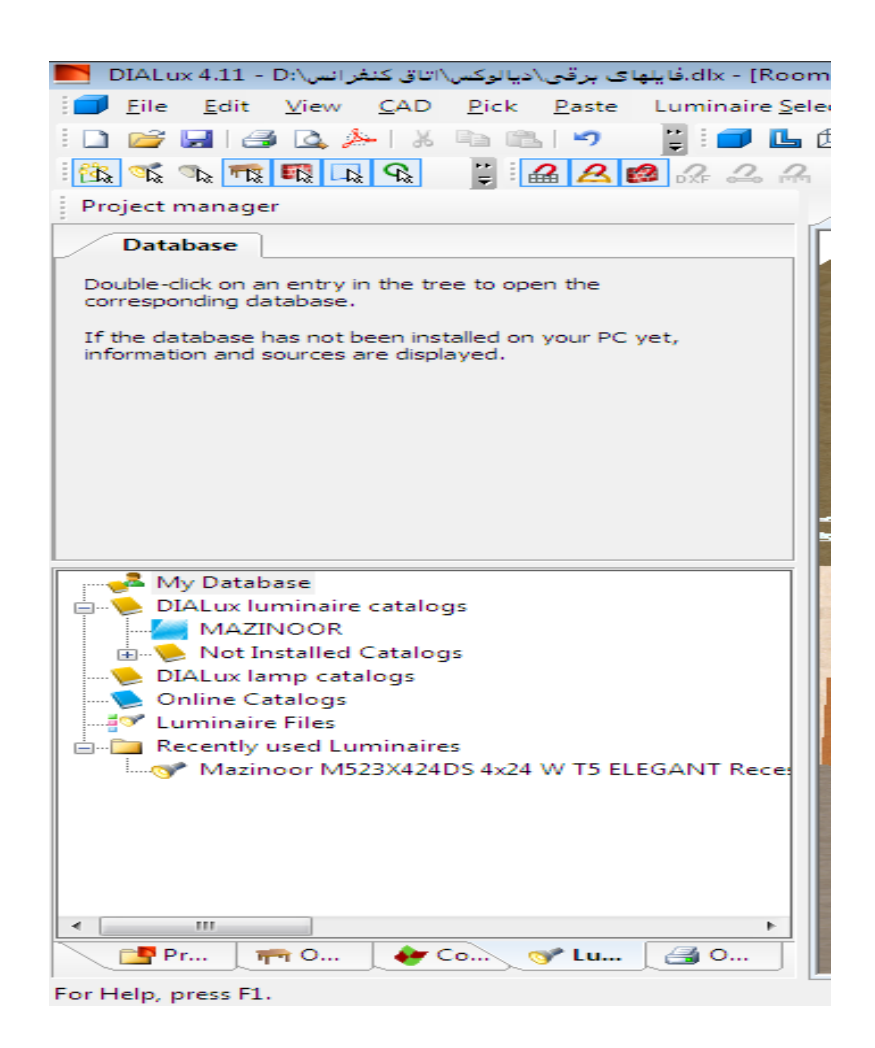

### درخت مربوط به اشياء (objects)

این درخت مخصوص اسباب و وسایل مورد نیاز در پروژه میباشد که در قسمت مدیریت پروژه ( (project manager) وجود دارد. میتوانیم اشیای مورد نیاز در پروژه را با استفاده از ماوس از درخت object به پنجره cad

در این قسمت سری کاملی از اشیاء پر کاربرد در طراحی اتاق و مناظر خارجی وجود دارد. در اینجا میتوان اثاثیه سایر کارخانههای سازنده را نیز با پسوندهای ipg ،sat و m۳d ذخیره نمود. این اشیاء به صورت زیر طبقه بندی میشوند:

Standard elements: شامل اجسام هندسی استاندارد مانند مکعب، منشور و غیره میباشد که از این عناصر می توان به منظور ایجاد اشیاء مورد نظر در پروژه، استفاده کرد.

Room elements: در این قسمت انواع سطوح شیبدار، ستونها و درگاهها قرار دارد، که می توان از آنها در طراحی داخلی و خارجی پروژه استفاده کرد.

Windows and doors: با استفاده از ابزارهای موجود در این قسمت میتوان در و پنجره دلخواه را به سطح کار انتقال داد.

calculation points ، Calculation surfaces و calculation surfaces ؛ با استفاده از این عناصر می توان سطح خاصی را برای انجام محاسبات خود انتخاب کرد، با انتخاب یک سطح خاص می توان خروجی آن قسمت و مقدار روشنایی آن سطح را محاسبه کرد.

Exterior scene elements: با استفاده از این گزینه می توان طراحی روشنایی را برای محیطهای خارجی انجام داد.

Sport facility: یکی از امکاناتی که جدیداً به نرم افزار دیالوکس اضافه شده است، sport facility میباشد. با استفاده از این قابلیت کاربر به طراحی انواع مجتمعهای ورزشی و روشنایی این مجتمعها میباشد.

### درخت رنگ (colors)

از درخت Colors برای انتخاب رنگ و بافت سطوح اتاق و اشیاء استفاده می شود و با استفاده از ماوس می توان آنها را به سطح کار انتقال داد (مشابه با قرارداد اثاثیه در یک اتاق).

در زیر شاخه textures بافتهای از پیش تعریف شدهای به همراه رنگهای ral وجود دارند که می توان بافت دلخواه را به سطح مورد نظر انتقال داد.

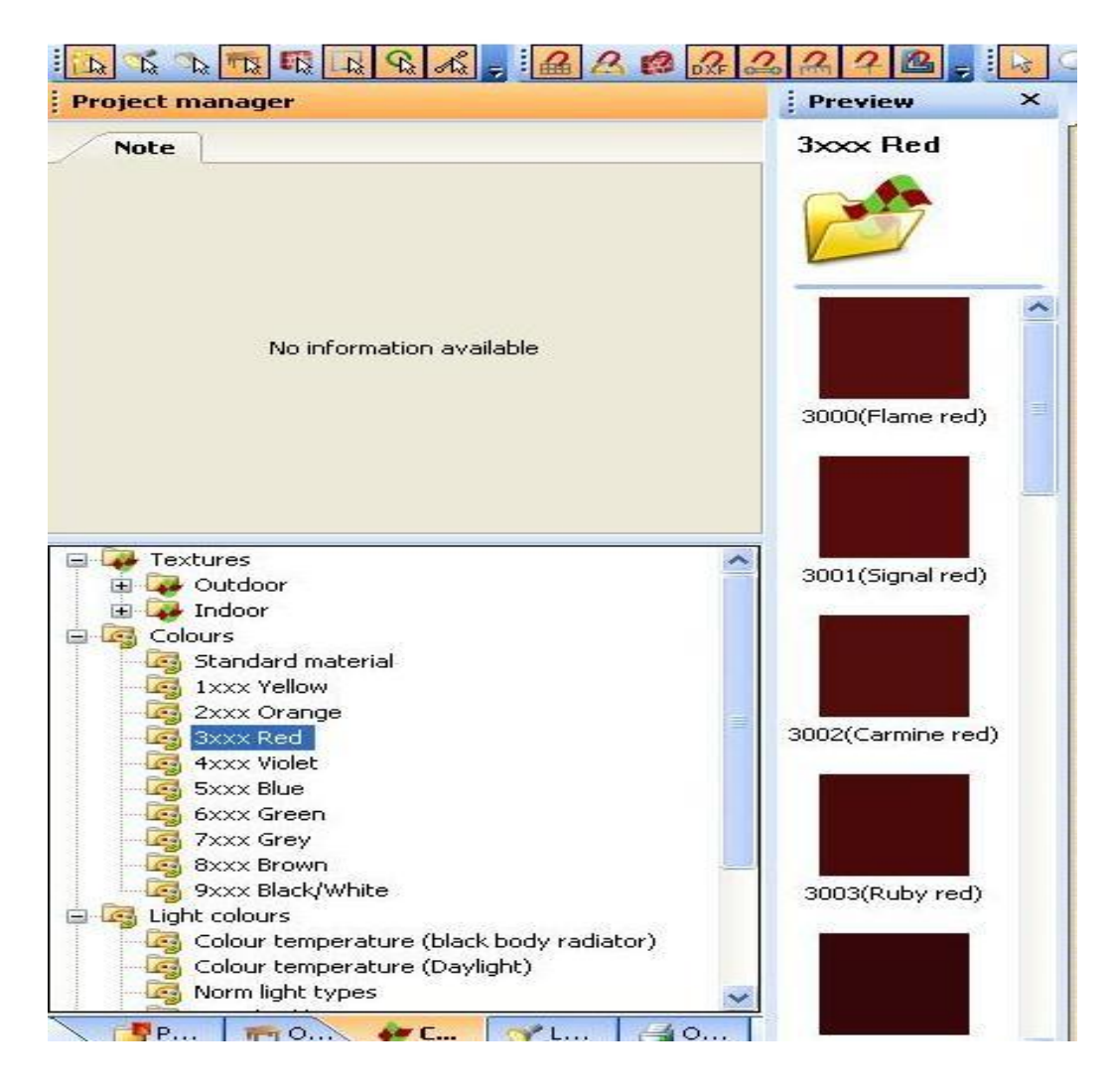

وقتی یک بافت را از texture انتخاب میکنید، در کنترلر یک پیش نمایش از آن ظاهر می شود. متناسب با هر بافت ضریب انعکاس سطح مورد نظر تغییر میکند و همچنین می توان مقدار این ضریب را بصورت دستی نیز تغییر داد. مشخص کردن سایز واقعی یک بافت بسیار مهم است که مقدار پیش فرض آن ۱۳\*۱۳ می باشد.

### درخت خروجی (output)

برای دیدن خروجی در نرمافزار دیالوکس میبایست از ساختار درختی موجود در مدیریت پروژه تب out put را انتخاب کرد.

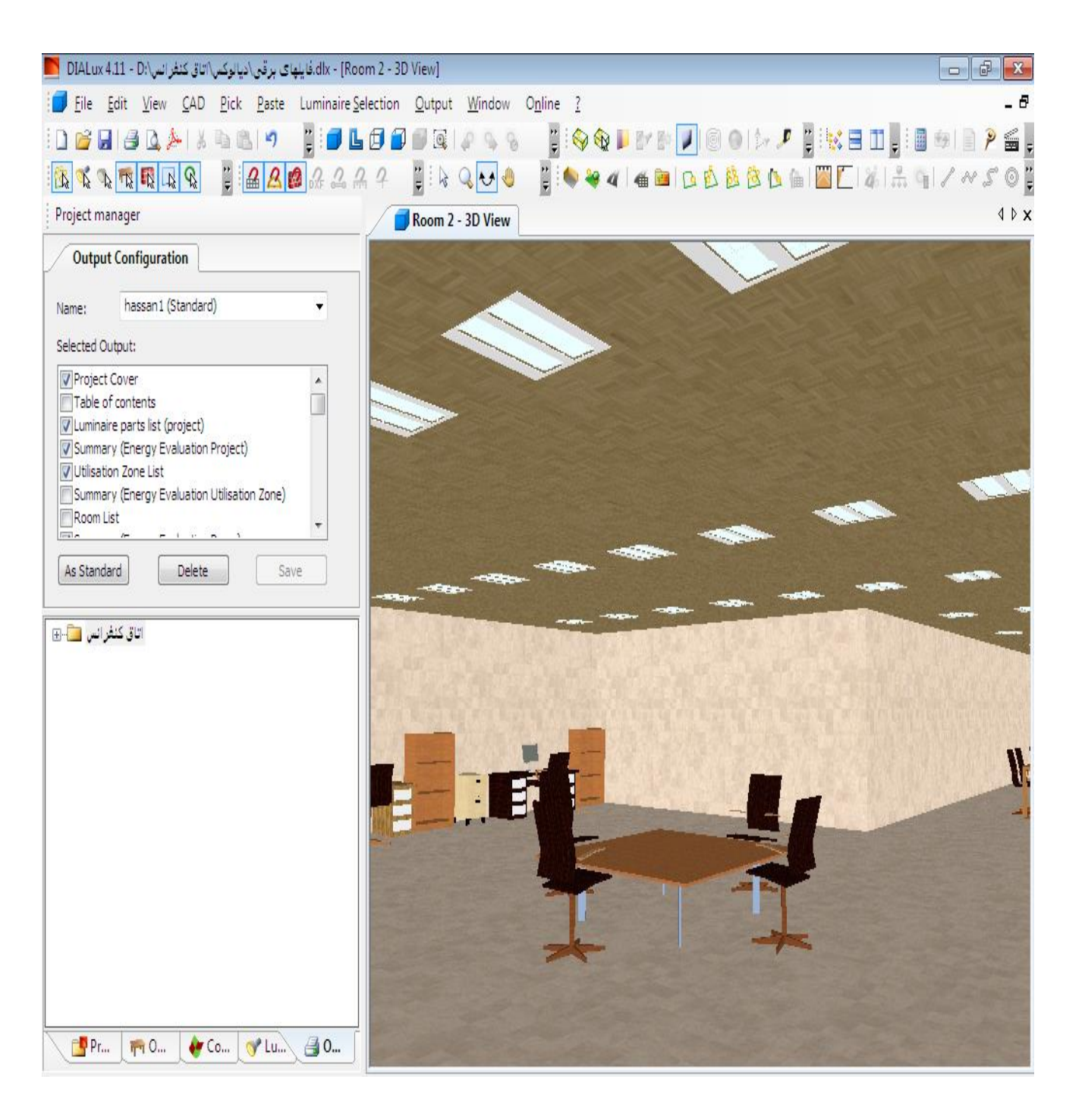

در قسمت مدیریت پروژه آن دسته از گزینههایی که با چک مارک علامت گذاری شدهاند، در خروجی قابل مشاهده می باشند. در صورت نیاز به سایر خروجی ها آنها را از لیست موجود در قسمت project انتخاب می کنیم. به منظور مشاهده هر خروجی کافی است بر روی آیکن مربوطه دو بار کلیک کرد. به منظور مشاهده همزمان چند خروجی، روی آیکن هر خروجی کلیک راست کرده و گزینه open in new ا انتخاب كنيد. window

تبدیل تصویر به فایلی با پسوند jpg

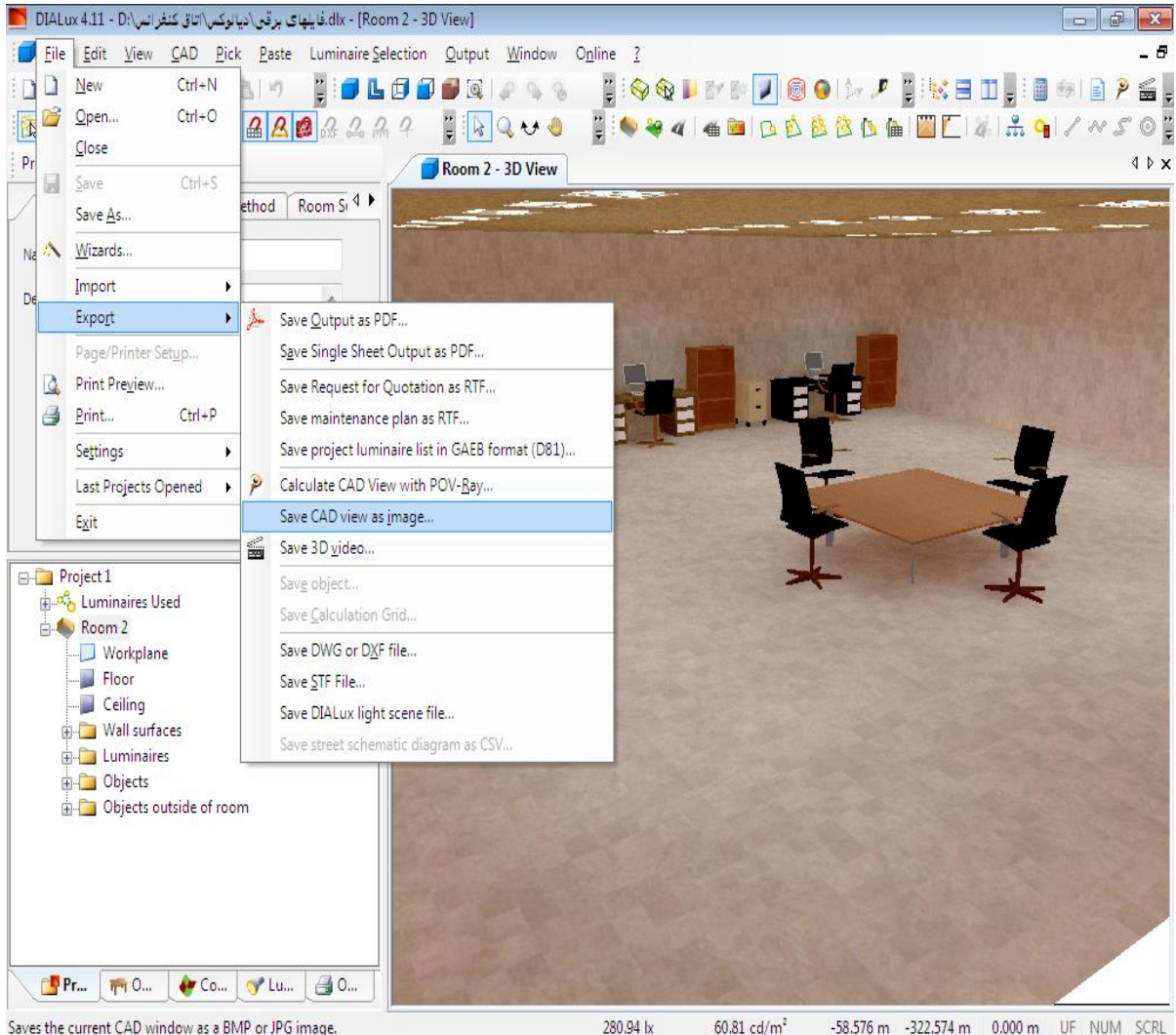

60.81 cd/m<sup>2</sup> -58.576 m -322.574 m 0.000 m UF NUM SCRL

گزینه out put ۳d rendering، موقعیت تصویر در پنجره cad را به صورت سه بعدی نمایش میدهد. تصویر دیده شده در قسمت ۳d randering را می توان به عنوان یک عکس با پسوند jpg.\*ذخیره نمود. برای این منظور کافی است از مسیر زیر به جهت ذخیره تصویر استفاده کنیم. file→export→save CAD view as jp

### کنترلر (inspector)

توسط کنترلر می توان ویژگی های هر شیء انتخاب شده در نمای cad و یا درخت پروژه را مشاهده کرده و یا آن را تغییر داد. مثلاً با انتخاب ۱ room می توان به اطلاعات عمومی اتاق در قسمت general و به ضرائب انعکاس سطوح اتاق در قسمت room sutface دست یافت.

|           | The 📆 🕠 🛄                          |          |            |
|-----------|------------------------------------|----------|------------|
| roject ma | nager                              |          | 181        |
| al Mainte | nance plan met                     | hod Room | Surfaces   |
| Reflectio | on factor Mate                     | rial     | Colour:    |
| Ceiling:  | 70 %                               |          |            |
| Walls:    | 50 %                               | 7        |            |
| Floor:    | 20 %                               |          | ✓ □ -      |
| E Pro     | ject 1<br>Luminaires Use<br>Room 1 | ed       |            |
|           |                                    |          |            |
| Р.        | . <b>1111</b>                      | 🐠 c 🤇 🌱  | °L ∫ ≝ 0 ∫ |

در تصویر بالا میتوان به راحتی مشخصهٔ اتاق انتخابی را تغییر داد. اگر تب room surface را انتخاب کنیم. میتوان ضریب انعکاس (reflection) سطح انتخابی را تغییر داد. باید به این نکته توجه داشت که با تغییر این پارامترها مشخصه تمامی دیوارها تغییر پیدا میکند. برای اینکه بتوان مشخصه یک دیوار خاص را تغییر داد، میبایست ابتدا دیوار مورد نظر را انتخاب کرد و سپس مشخصه آن را تغییر دهید.

#### (The guide)راهنما

در این قسمت میتوان به تمامی ابزارها جهت طراحی روشنایی دسترسی داشت، در واقع این قسمت میانبری است که به کاربر کمک می کند تا به راحتی ابزارهای مورد نیاز را فراخوانی کند. این قسمت در سمت راست پنجره برنامه قرار گرفته است. به عنوان مثال اگر در قسمت نوار راهنما بر روی ، indoor lighting کلیک کنید. میتوان به تمامی گزینههای مربوط به ایجاد اتاق و روشنایی آن دسترسی داشت. اگر نوار راهنما در دیالوکس ظاهر نشده باشد میتوان آن را از منوی Window با انتخاب گزینه Displey guide window

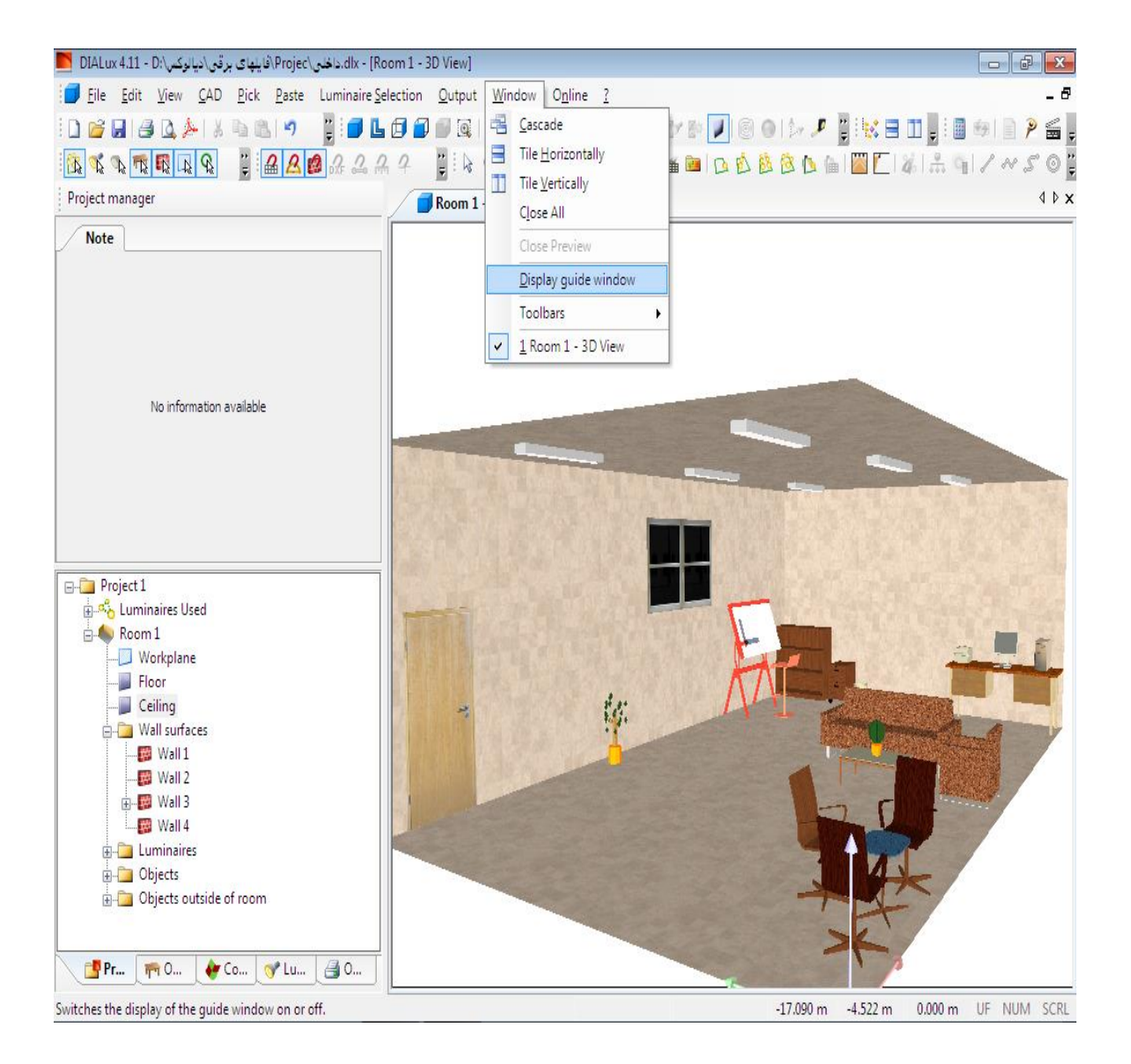

بهینه سازی تنظیمات توسط نرم افزار دیالوکس می توانیم تنظیمات پیش فرض را تغییر دهیم. برای انجام این کار از منوی file گزینه setting را فراخوانی می کنید. با این انتخاب دو گزینه General Option و file که در شکل نشان داده شده است ظاهر می شود. **Customize Tolbars and Deybord Iنتخابهای عمومی (general options)** دارای تبهای مختلفی می باشد. در ادامه به اختصار این تبها را شرح

مىدھيم.

بهینه سازی تنظیمات و ویرایش سطح کار

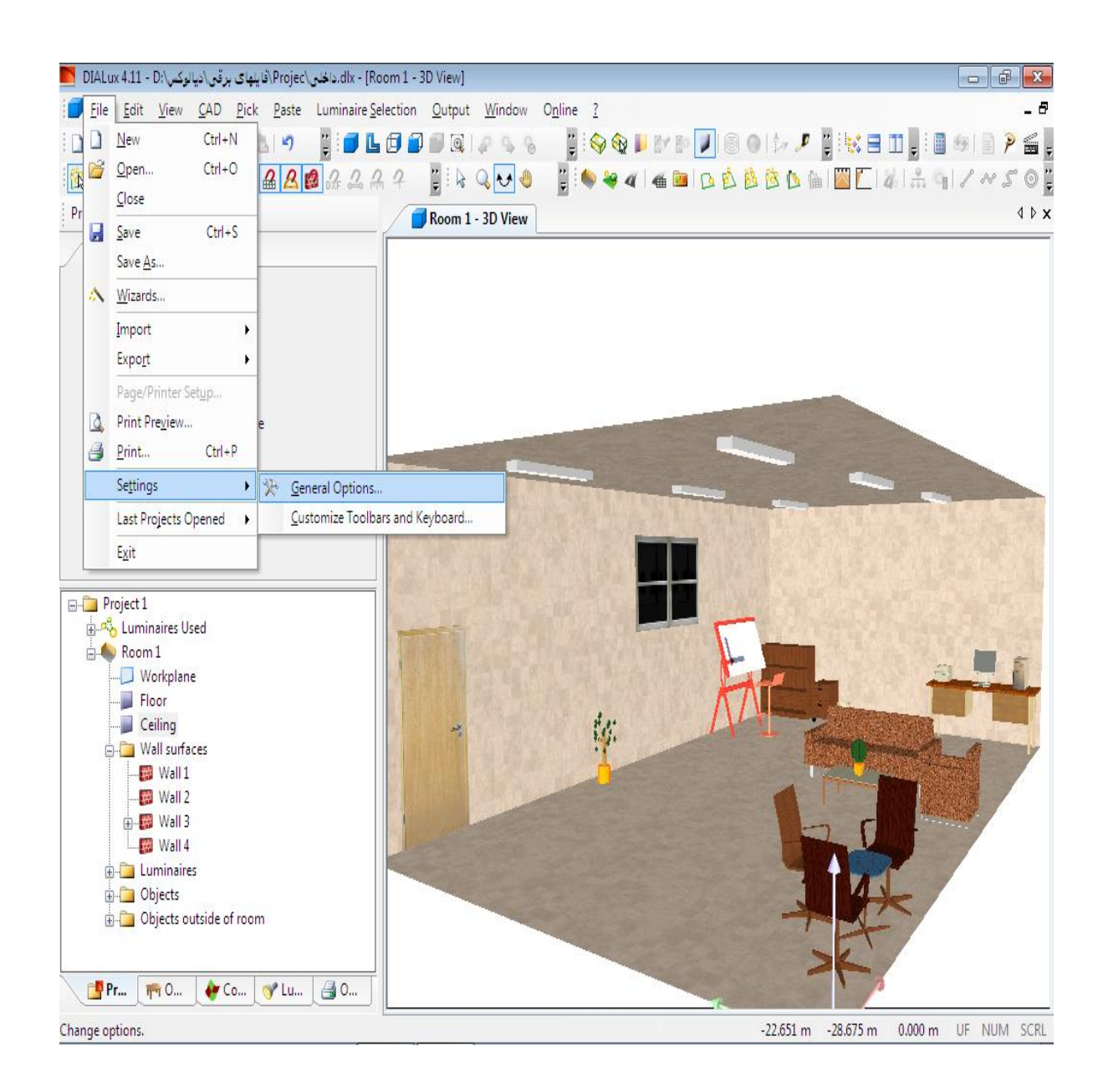

#### Standard values(مقادیر استاندارد):

در این قسمت می توان تنظیماتی مانند انتخاب استاندارد کشور (standards)، ابعاد اتاق room) (room، ضرائب انعکاس سطوح (reflection factor)، مشخصات سطح کار و غیره را تنظیم کرد. علاوه بر آن می توان تعیین نمود که دیالوکس با کدام مقادیر استاندارد (din, bz, ute, کار کند. (din, bz, ute) کار کند.

هنگام ساخت اتاقهای جدید مقادیر استاندارد به عنوان مقادیر پیش فرض مورد استفاده قرار می گیرند، هر چند این مقادیر در هر پروژه قابل تغییر و تنظیم هستند. دیالوکس تمام استانداردهای معمول و مقررات اختصاصی کشورها را می شناسد ولذا هر کاربر با انتخاب کشور مورد نظر وضعیت یا نگرش دیالوکس را نسبت به طراحی تغییر می دهد.

| DIALux 4.11        |                       |                                     |                |                              | ×                                |
|--------------------|-----------------------|-------------------------------------|----------------|------------------------------|----------------------------------|
| Standard Values    | Global CAD W          | indow Output                        | Contact Energ  | y Evaluation   Wind          | low Rooflights                   |
|                    |                       |                                     |                |                              |                                  |
| Standards:         | United States         |                                     |                | -                            |                                  |
| -Room Dimensi      | ons                   | -Reflection f                       | actors         | Workplane                    |                                  |
| Length:            | 5.486 m               | Ceiling:                            | 80 %           | Height:                      | 0.760 m                          |
| Width:             | 3.657 m               | Walls:                              | 50 %           | Wall zone:                   | 0.000 m                          |
| Height:            | 2 743 m               | Floor                               | 20 %           |                              |                                  |
| neight.            | 2.745                 | 11001.                              | 20 /8          |                              |                                  |
| Light loss fact    | tor:                  | 0.80                                | Tarmac:        | R3                           | ▼ q0: 0.070                      |
| Maintenance        | factor (street scer   | ne): 0.67                           | Uniformity coa | ating on wet roadwa          | ys:                              |
|                    |                       |                                     |                | W3                           | ▼ q0: 0.200                      |
| -Initial specifica | ations for luminaire  | fields                              |                | _                            |                                  |
| Em: 500            | x Em (US):            | 50 fc Em                            | 10             | lx Em (outside               | 1 fc                             |
| Luminaire Clas     | sification accordin   |                                     |                |                              |                                  |
|                    |                       | 5 0 011                             | 0.02           |                              |                                  |
| UGR Spacing-       | to-Height-Ratio:      | <ul><li>0.25</li><li>1.00</li></ul> | Surrounding    | ) area: 💿 Room (<br>🔘 Task a | dimension - 0.5 m<br>rea + 0.5 m |
| 📝 Illuminance      | e quotient accordir   | ng to LG7                           |                |                              |                                  |
| Output Sta         | andard UGR Values     | s                                   |                |                              |                                  |
| Show prop          | ortion of calculation | on points under                     | 400 IX (IEQ-7) |                              |                                  |
|                    |                       | ОК                                  | Cancel         |                              |                                  |

Global:با انتخاب این تب در قسمت project directory میتوان آدرس مورد نظر برای ذخیره پروژه را تعیین کرد. به طور پیش فرض دیالوکس همیشه با زبان سیستمی که در کامپیوتر شما فعال است کار میکند. پس از تغییر زبان، لازم است نرمافزار مجدداً راه اندازی (reset) شود. مثلا اگر سیستم دارای سیستم عامل با زبان آلمانی باشد، آنگاه دیالوکس نیز از ابتدا با زبان آلمانی شروع به کار میکند. علاوه بر آن در قست start new project default with میتوان نوع پیش فرض پروژه جدید (طراحی اتاق، خیابان، محیط خارجی) را مشخص کرد. در قسمت dimensions نیز میتوان واحدهای اندازه گیری (ft یا ft) را میبایست تعیین کرد. در قسمت lighting نیز میتوان استاندارد کمیتهای روشنایی (ft یا ft) را تعیین نمود.

| IALux 4.11                           |                                                   |                       |               |                        |
|--------------------------------------|---------------------------------------------------|-----------------------|---------------|------------------------|
| Standard Values Glo                  | bal CAD Window Out                                | put Contact Er        | nergy Evaluat | tion Window Rooflights |
| Project Directory:                   | C:\Users\hassa                                    | n\Documents\DIA       | Lux\Projects  |                        |
| Language:                            | English (United                                   | States)               |               | •                      |
| Show welcome                         | dialog at program start.                          |                       |               |                        |
| Start new project                    | default with                                      |                       |               |                        |
| nothing                              | Room                                              | Exterior              | r Scene       | Standard street        |
| Units                                |                                                   |                       |               |                        |
| Which system sho                     | uld be used for dimension                         | s (lengths, areas,    | etc.)?        |                        |
| Dimensions:                          | Metric (SI) (m, c                                 | cm, etc.)             |               | •                      |
| Which system sho                     | uld be used for photomet                          | ric dimensions (illui | minance, ligh | t density, etc.)?      |
| Lighting                             | European (SI) (                                   | lx, cd/m², etc.)      |               | •                      |
| Note: Changes ar<br>open a new windo | e not seen in open window<br>w to see the changes | ws in the Inspecto    | r. Close and  | re-open a window, or   |
| Automatic noti                       | fication for saving every                         |                       | 15            | minutes.               |
|                                      |                                                   |                       |               |                        |
|                                      |                                                   |                       |               |                        |
|                                      |                                                   |                       |               |                        |
|                                      |                                                   |                       |               |                        |
|                                      | ОК                                                | Cance                 | el            |                        |

با انتخاب گزینه automatic notification for saving every می توان مدت زمانی را مشخص کرد تا نرمافزار به صورت اتوماتیک پس از گذشت این بازهٔ زمانی پروژه در دست طراحی را ذخیره نماید.

#### :Cad window

در قسمت background colors میتوان رنگهای پس زمینه را برای کار در نرمافزار و یا برای چاپگر تنظیم نمود. یا به عبارت دیگر میتوان تعیین کرد که رنگ پیش زمینهٔ تصویر در نمای دو بعدی، نمای داخلی و خارج اتاق درحالت سه بعدی چگونه باید باشد

#### :Output

در این قسمت میتوان یک سری تنظیمات عمومی را برای خروجیها تعیین کرد، که آثار این تنظیمات بعداً در صفحات خروجی ظاهر خواهند شد. اندازه قلمها (isoline)، ضخامت خطوط، زیرنویس (footer)، سربرگ (header) و آرم شرکت (logo) را میتوان در این تب تعیین نمود. جهت وارد کردن آرم شرکت (logo) ابتدا روی دکمه "..." کلیک کرده و سپس در پنجره باز شده فایل مورد نظر (که میتواند با پسوند bmp یا jpg باشد) را انتخاب کنید.

#### :Contact

در تب contact، می توان اطلاعات مربوط به نام، آدرس و شماره تلفن که مختص طراح بوده را وارد کرد. این اطلاعات ثبت شده در بالای پنجره خروجی نمایش داده می شوند.

| Standard Values Global CAD Window       Output Contact Energy Evaluation Window Rooflights         Isoline Thickness:       Image: Pt       Output for working levels         Isoline Values Font Size:       10.0 pt       Image: Pt       Output for working levels         Value Chart Font Size:       10.0 pt       Image: Pt       Image: Pt       Image: Pt         Scale of graphics:       Image: Pt       Optimal standard scale       Image: Image: Im                                                                                     | DIALux | 4.11              |                       |            |           |               |                    |             |        | <b>-</b> × |
|----------------------------------------------------------------------------------------------------|--------|-------------------|-----------------------|------------|-----------|---------------|--------------------|-------------|--------|------------|
| Isoline Thickness:       الالله الله الله الله الله الله الله ال                                                                                                    | Stand  | ard Values Gl     | obal CAD Window       | Output     | Contact   | Energy        | Evaluat            | tion Win    | dow Ro | ooflights  |
| Isoline Values Font Size:       10.0 pt       Draw Luminaires         Value Chart Font Size:       10.0 pt         Scale of graphics:       @ Maximum size       Optimal standard scale         Logo:       D:\YF-i@uptics:       @ Optimal standard scale         Logo:       D:\YF-i@uptics:       @ Maximum size       Optimal standard scale         Logo:       D:\YF-i@uptics:       @ Optimal standard scale         Logo:       D:\YF-i@uptics:       @ Optimal standard scale         Logo:       D:\YF-i@uptics:       @ Optimal standard scale         Logo:       D:\YF-i@uptics:       @ Optimal standard scale         Logo:       D:\YF-i@uptics:       @ Optimal standard scale         Logo:       D:\YF-i@uptics:       @ Optimal standard scale         Logo:       D:\YF-i@uptics:       @ Optimal standard scale         Header:       Display file path       Display file name         Project details (Names for edit fields)           1:       Partner for Contact       3: Company       5:         2:       Order No.       4: Customer No.         Attention: Changes do not affect existing outputs. The entries only applies to new output.                                                                                                    | Isc    | oline Thickness:  |                       | 1.0        | pt        | Output fo     | or workir          | ng levels – |        |            |
| Value Chart Font Size:       10.0 pt         Scale of graphics: <ul> <li>Maximum size</li> <li>Optimal standard scale</li> </ul> Logo:         D:\f-Ijaj-ao.bido-ciducto-ciducto-cidu | Isc    | oline Values For  | nt Size:              | 10.0       | pt        | Draw     Draw | Luminai<br>obiects | res         |        |            |
| Scale of graphics: <ul> <li>Maximum size</li> <li>Optimal standard scale</li> </ul> Logo:         D:\f-Iubi-cactor-eiddor-cactor-eiddor-cactorigation             Footer: <ul> <li>Header:</li> <li>Display file path</li> <li>Display file name</li> </ul> Project details (Names for edit fields) <ul> <li>Partner for Contact</li> <li>Company</li> <li>Order No.</li> <li>Customer No.</li> </ul> Attention: Changes do not affect existing outputs. The entries only applies to new output.                                                                                                    | Va     | lue Chart Font    | Size:                 | 10.0       | pt        |               | ,                  |             |        |            |
| Logo:       D:\f-IQUIC-oddAs-cdur-oddAs-cdur-cdurc-jpg          Footer:          Header:       Display file path       Display file name         Project details (Names for edit fields)       1:       Partner for Contact       3:       Company       5:          2:       Order No.       4:       Customer No.        Attention: Changes do not affect existing outputs. The entries only applies to new output.                                                                                                    | Sci    | ale of graphics:  | Ma                    | ximum siz  | e         | Optim         | al stand           | dard scale  |        |            |
| Footer:                                                                                                    | Lo     | go:               | ت-فاطمه-زهرا-۴\D:     | ولادت-حضر  | √يوستر-و  | دا و رهبرs    | كس شلھ             | jpg.عک      |        |            |
| Header:       Display file path       Display file name         Project details (Names for edit fields)       1:       Partner for Contact       3:       Company       5:         1:       Partner for Contact       3:       Company       5:                                                                                                    | Fo     | oter:             |                       |            |           |               |                    |             |        |            |
| Project details (Names for edit fields)         1:       Partner for Contact         2:       Order No.         4:       Customer No.                                                                                                    | He     | ader:             | Display file path     |            |           | 🔲 Displa      | y file na          | ame         |        |            |
| 1:       Partner for Contact       3:       Company       5:         2:       Order No.       4:       Customer No.         Attention: Changes do not affect existing outputs. The entries only applies to new output.                                                                                                    | Pro    | oject details (Na | ames for edit fields) |            |           |               | _                  |             |        |            |
| 2: Order No. 4: Customer No.                                                                                                    | 1:     | Partner for C     | ontact 3:             | Compan     | У         |               | 5:                 |             |        |            |
| Attention: Changes do not affect existing outputs. The entries only applies to new output.                                                                                                    | 2:     | Order No.         | 4:                    | Custome    | er No.    |               |                    |             |        |            |
|                                                                                                    | Atte   | ntion: Changes    | do not affect existir | ng outputs | s. The en | ries only a   | applies            | to new ou   | tput.  |            |

ایجاد یک پروژه جدید برای راه اندازی یک پروژه جدید باید بر روی گزینه new کلیک کرد. لازم به ذکر است که اگر از قبل پروژهای باز است به منظور ایجاد پروژه جدید باید آن را ببندید. در قسمت کنترلر نام پروژه و توصیفات مربوط به آن را میتوان تعریف کرد. دیالوکس به طور پیش فرض تاریخ ویرایش نرمافزار را به عنوان تاریخ پروژه در نظر میگیرد. با غیر فعال کردن گزینه automatic از قسمت data میتوان تاریخ را به صورت دستی وارد کرد. در تب automatic از قسمت مماره فاکس وآدرس پست الکترونیکی خود را میبایست مشخص کنید.در سومین تب، آدرس و نام کمپانی را میتوان تعیین کرد و در تب details جزئیاتی از پروژه را میتوان اضافه کرد. این جزئیات در عنوان صفحه خروجی ظاهر میشود.

| DIALux 4.11 - Pr               | oject 1                                                                       |        |
|--------------------------------|-------------------------------------------------------------------------------|--------|
| <u>File E</u> dit <u>V</u> iew | v <u>C</u> AD <u>P</u> ick <u>P</u> aste Luminaire <u>S</u> election <u>O</u> | ut     |
| i 🗋 💕 🛃 🥔 (                    | 3, 🏊   X 🖻 🖻 I 🔊 📲 🗐 🖬 🖬 🕼 🗐 🗐                                                | ſ      |
|                                | R R 🔋 🖴 A 💋 A A A A                                                           | ₽<br>Ţ |
| Project manager                |                                                                               |        |
| Project Con                    | tact Address Details Location                                                 |        |
| <u>C</u> ontact:               | حسن زارعين                                                                    |        |
| Telephone:                     | 09376535664                                                                   |        |
| EAX:                           |                                                                               |        |
| <u>E</u> -mail:                | hassanzarein@chmail.ir                                                        |        |
|                                |                                                                               |        |
|                                |                                                                               |        |
|                                |                                                                               |        |
|                                |                                                                               |        |

در تب location، می توانید نام کشور و طول و عرض جغرافیایی را مشخص کنید. در این پنجره موقعیت قرار گرفتن خورشید را برای انجام محاسبات می بایست تعیین کرد. در قسمت time اختلاف زمانی با ساعت گرینویچ را می بایست وارد کنیم.

باید توجه داشت که این اطلاعات در محاسبات مربوط به روشنایی حتماً مورد استفاده قرار خواهند. گرفت.

در قسمتهای بعدی خواهیم دید که نور خورشید خود به عنوان یک روشنایی مطلوب در محاسبه شدت روشنایی پروژه بسیار مفید خواهد بود. به همین دلیل است که این اطلاعات توسط نرمافزار از طراح گرفته می شود.

| DIALux 4.11 - Project 1                            |        |
|----------------------------------------------------|--------|
| <u>File Edit View CAD Pick Paste Luminaire Sel</u> | ection |
| i 🗅 😂 🔜 😂 🕰 🌭 i 🖇 🖦 💌 🔊 📲 🗒 🛙                      | 601    |
| ! Ba Sa Sa Sa Ra Ra Ra Ba Ba Ba Ba Ba Ba           | A 7    |
| Project manager                                    |        |
| Project Contact Address Details Location           |        |
| Location: Tehran 💌                                 |        |
| Geographical position                              |        |
| Longitude: 51.40 ° Latitude: 35.70 °               |        |
| Time specifications                                |        |
| Time 3 h deviation from GMT                        |        |
| □ <u>S</u> ummer time from 2013/0 ▼ to 2013/0 ▼    |        |
| Delete Save location                               |        |

تعریف شدت روشنایی: مقدار شار نوری که به واحد سطح میرسد را شدت روشنایی گفته و با E نشان میدهیم و یا به عبارت سادهتر آن میزان از نور که پس از انتشار توسط چراغ و بازتابهای مختلف در نهایت به سطح میرسد.

واحد شدت روشنایی لوکس میباشد. شدت روشنایی معمولاً در صفحات افقی و عمودی تعریف می شود و برای اندازه گیری آن از ابزاری به نام لوکس متر استفاده می کنیم.

#### اضافه كردن اتاق جديد

به منظور اضافه کردن یک اتاق، از نوار راهنما، گزینه insert new room را انتخاب می کنیم.

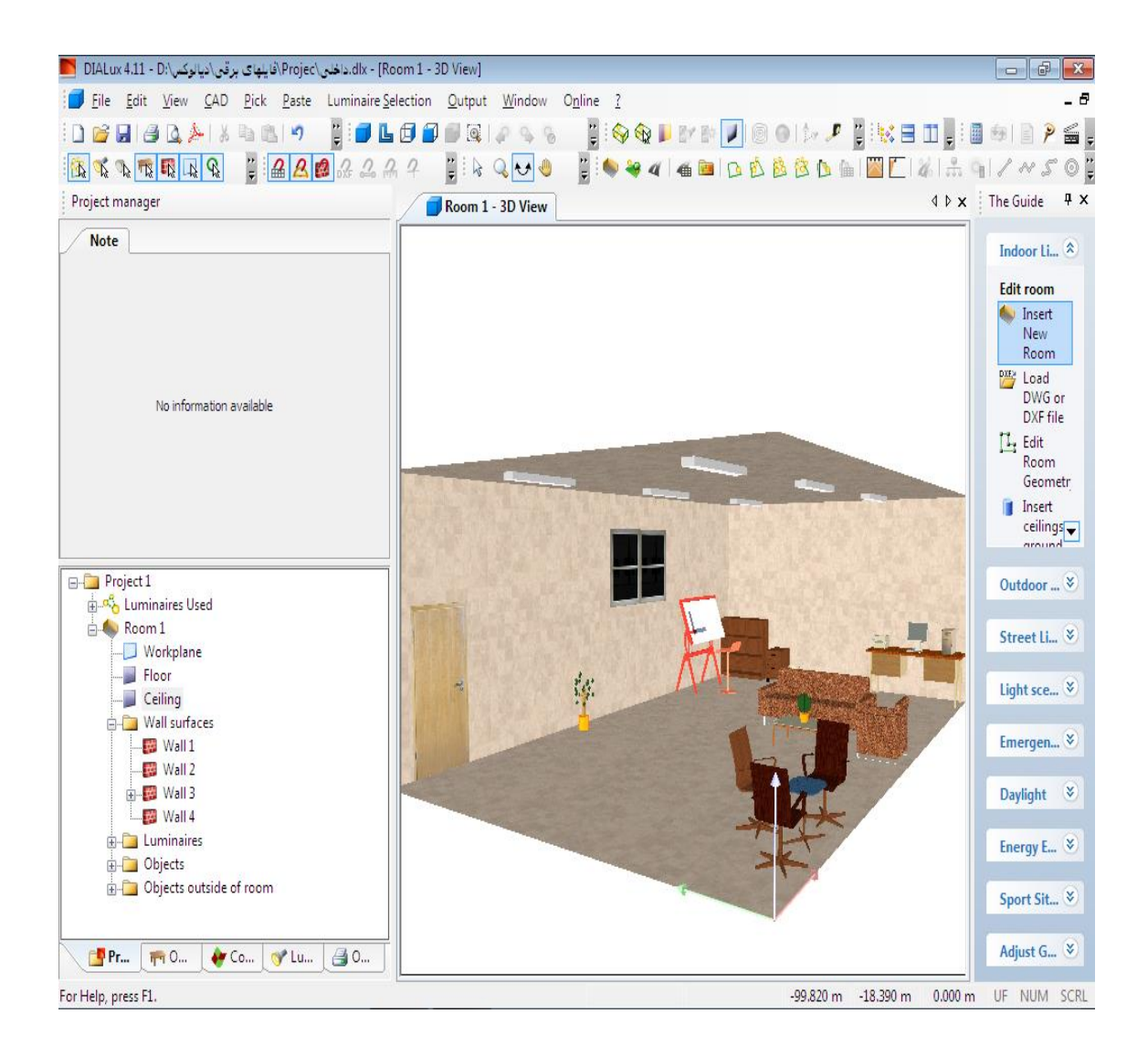

در قسمت مدیریت پروژه می توان ابعاد اتاق را به صورت دستی وارد کرد و یا در قسمت CAD از طریق ماوس می توان ابعاد اتاق را مشخص کرد. به منظور اضافه کردن یک گوشه جدید به اتاق می بایست روی نقطه ورد نظر در اتاق کلیک راست کرده و گزینه insert point را انتخاب کنیم. می توان مختصات اتاق را در قسمت کنترلر از طریق گزینه های Insert coordinates یا Delete coordintes تغییر داد. همچنین از طریق گزینههای length, width و Height میتوان طول،عرض و ارتفاع را مشخص کرد. توجه داشته باشید که در مثال قبل، پس از اعمال مختصات جدید، چراغ واقع در بالا و سمت چپ که در نمای Floor plan دیده میشوند، در نمای TD دیگر نشان داده نخواهد شد و در محاسبات نیز مد نظر قرار نمی گیرند. ولی اگر ابعاد اتاق به گونه ای تغییر داده شود که چراغ به طور کامل در اتاق قرار گیرد مجدداً چراغ در محاسبات قرار خواهند گرفت.

روش دیگری که برای ویرایش یک اتاق با ابعاد دلخواه وجود دارد این است که پس از انتخاب گزینه Insert new room با یک بار راست کلیک در نمای Floor plane و انتخاب گزینه Draw rectangular و کرینه Draw rectangular و Room Geometry می توان به ترتیب یک اتاق با ابعاد مستطیل شکل و چند ضعلی دلخواه را ایجاد کرد.

#### ویرایش دادههای اتاق(Edit Room data)

با انتخاب اتاق از درخت پروژه، در قسمت کنترلر میتوان مشخصات اتاق را تغییر داد. تبهایی که در قسمت کنترلر ظاهر میشوند عبارت است از:

الف) General: در این قسمت می توان اسم اتاق و توصیفی(Description) از پروژه را بیان کرد. ب) Maintenance plan method: در این قسمت می توان ضریب نگهداری(Maintenance) را مبتنی بر دو استاندارد CIE ۹۷, EN ۱۲۴۶۴ ا تعیین کرد. در این قسمت اگر گزینه Al inclusive انتخاب شده باشد، ضریب نگهداری برای تمامی اتاق ها در نظر گرفته می شود. ضریب اتلاف نور(Light loss factor) از جمله پارامترهایی است که در این قسمت می توان اصلاح نمود.

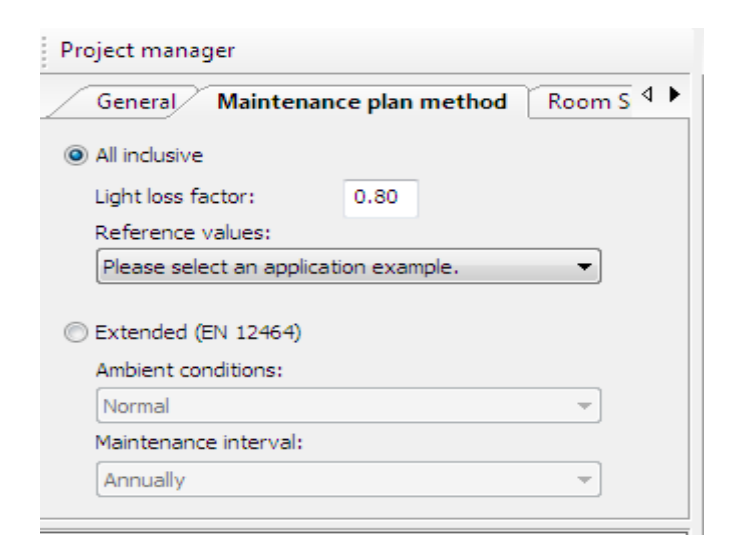

پس از انتخاب چراغ ، طراح میتواند چراغها را به هر آرایش دلخواه مرتب کند. همچنین در قسمت کنترلر میتواند به جزئیات مربوط به چراغ نیز دسترسی داشته باشد.

شار روشنایی(luminous flux) و ضریب تصحیح(correction factor) بر روی تعداد چراغها مورد نیاز در پروژه تأثیر دارد.

تعریف شار نوری: کل نور خارج شده از یک منبع نوری در واحد زمان و در تمام جهات فضا را شار نوری می گویند و یا به زبان سادهتر می توان گفت که میزان نوری است که از لامپ خارج می شود و واحد شار نوری لومن بوده و در نرم افزار دیالوکس با Lm نشان می دهیم.

در تب Luminaire میتوان این دو مقدار را(Correction factor و luminous flux) تعیین کرد و برای اینکه این تغییرات در محاسبات تأثیر داشته باشد در تب Mounting میبایست گزینه Suggestion را انتخاب کرد. در تب Mounting با انتخاب چراغ به صورت تکی، گروهی و یا انتخاب چراغ در سطوح خارجی، گزینههای متفاوتی در این پنجره ظاهر خواهد شد.

| DIALux 4.11 - D:\            | \اتاق كنغر انس\ | رقى\ديالوكس              | dlx - [Roon.فایلهای ب     |
|------------------------------|-----------------|--------------------------|---------------------------|
| <u> </u>                     | iew <u>C</u> AD | <u>P</u> ick <u>P</u> as | te Luminaire <u>S</u> ele |
| i 🗅 📂 🛃 i 🍠 🕻                | 3. j>   X       | Da Cal M                 | ) 🔋 : 💋 🕒                 |
| 🔣 🔨 🔩 📆 🖬                    | R R             | 2 2 2                    | 3 💋 🖓 🕰 🗛                 |
| Project manager              |                 |                          |                           |
| Luminaire N                  | Aounting        | Arrangeme                | nt Light 4 ▶              |
| Field parameters             |                 | , and gene               | in Light                  |
| Rows: 1                      | Luminaires (    | per Row:                 | 1                         |
| Start Point                  | X: 0.000        | m Y:                     | 0.000 m                   |
| End point 🔹                  | X: 30.000       | m Y:                     | 12.000 m                  |
|                              |                 |                          |                           |
| Mounting Type:               | Rec             | essed                    | -                         |
| Suspension Height:           | -0.             | 025 m                    |                           |
| Mounting Height:             | 2.7             | 768 m                    |                           |
| Height:                      | 1.9             | 52 m                     |                           |
| Room Height: 2.743           | m Workpla       | ane Height:0.            | 760 m                     |
|                              |                 |                          |                           |
| E: 500                       | lx.             | Sur                      | restion                   |
|                              | Lumina          | ires                     | Total                     |
| Planing value:<br>New value: | 11<br>13        | lx<br>lx                 | 515 lx<br>655 lx          |
|                              |                 |                          |                           |
|                              |                 | Inser                    | t Cancel                  |
| 56 x Mazinoor M523           | X424DS 4x24     | W T5 ELEG                | ANT Recessed 🔺            |
| Workplane                    |                 |                          |                           |
| Floor                        |                 |                          |                           |
| Ceiling<br>Wall surfaces     |                 |                          |                           |
| <                            |                 |                          | *                         |
| 📑 Pr 📻                       | o 🛛 🔶 🤆         | Co 🛛 💎 L                 | u 🛃 O                     |
|                              | ~ ~             |                          |                           |

اگر گزینه Extended انتخاب شده باشد، می توان ضریب نگهدارنده را به صورت مجزا برای هر چراغ مشخص کرد.

انها انتخاب چراغ، یک تب جدید به پنجره مدیریت پروژه اضافه می شود. این تب light loss بس از انتخاب چراغ، یک تب جدید به پنجره مدیریت پروژه اضافه می شود. این تب floor plan نام دارد که در آن می توان مقدار افت نور چراغهای موجود در پروژه را مشخص کرد. می توان ضریب نگهداری را در محیط cad در دو حالات b و floor plan نشان داد. برای انجام باین کار به منوی view رفته و سپس گزینه floor in CAD و show maintenance plan factor in CAD این کار به منوی view رفته و سپس گزینه را انتخاب کنید. را انتخاب کنید و یا در نوار ابزار موجود در بالای پنجره، آیکن این گزینه را انتخاب کنید. در خروجی نیز فاکتور نگهداری نمایش داده خواهد شد و علاوه بر این، نقشهٔ مربوط به ضریب نگهداری نیز به عنوان یک خروجی جدید در چاپ نتایج ظاهر می شود. همچنین بنس ماده به کار برده شده و رنگ آنها را تعیین نمود. Alignment تمهمی یروژهها(داخلی، خارجی، خیابان و مجتمع ورزشی) امکان پذیر است.

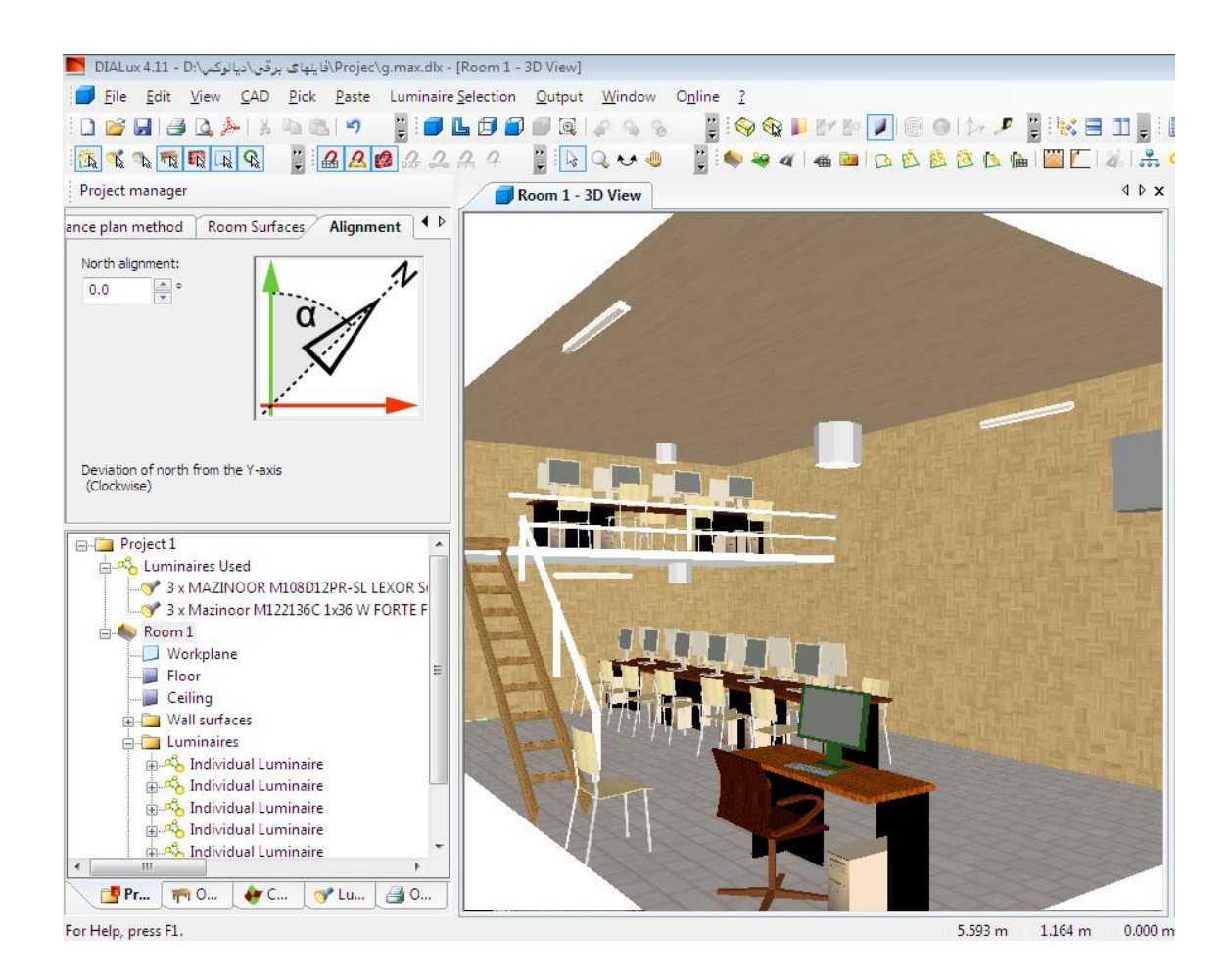

### تغییر ویژگی دیوارها به طور تکی

برای انجام این کار ابتدار بایستی دیوار مورد نظر را انتخاب کرد، برای انتخاب دیوار به صورت تکی دو روش وجود دارد: روش اول این است که دیوار مورد نظر را در نمای ۳D با کلیک بر روی آن انتخاب کنیم(علامت انتخاب دیوار مورد نظر تغییر رنگ دیوار انتخابی میباشد). راه حل دیگر برای انتخاب دیوار مورد نظر استفاده از قسمت کنترلر میباشد. پس از انتخاب دیوار، مشخصات آن در کنترلر ظاهر می شود. در تب Name می توان نام دیوار را تغییر داد. با انتخاب گزینه output result می توان این سطح انتخابی را در انجام محاسبات خروجی وارد کرد.

در تب material می توان رنگ دیوار، جنس و ضریب انعکاس آن را مشخص کرد. با تغییر جنس دیوار، ضرایب انعکاس نیز تغییر می کند. ضریب انعکاس دیوار را می توانیم در قسمت Reflection factor تعیین کنیم.

در تب texture ویژگیهای بافت دیوار قرار دارد. در صورتی که یک بافت بر روی دیوار تعریف شده باشد، میتوان خصوصیات آنها را از این قسمت تغییر داد. (برای بیان توضیحات بیشتر در خصوص بافتها به فصل چهارم مراجعه کنید)

از طرق تب Raytracer options می توان از ویژگی هایی مانند ضریب انعکاس دیوار، شفافیت دیوار، ضریب ناهمواری و ضخامت دیوار را تنظیم کرد.

### قرار دادن اجزا و اثاثیه درون اتاق

#### قرار دادن اثاثیه(Insert Furniture)

قرار دادن اثاثیه نیز مشابه با انتخاب اجزای اتاق میباشد. و میتوان آنها را از طریق ماوس و یا صفحه مشخصه به پروژه اضافه کرد.

برای قرار دادن اثاثیه در پروژه از طریق صفحه مشخصه کافی است شیء مورد نظر را از شاخه درختی Furniture انتخاب کرده و مختصات مکان آن را در قسمت کنترلر وارد کنید و در نهایت روی Insert کلیک کنید تا وسیله مورد نظر به پروژه اضافه شود. از طریق مسیرهای زیر میتوانید به اثاثیه مورد نظرتان دسترسی پیدا کنید.

- Object files- indoor-...
- r) The Guide- place Object-...

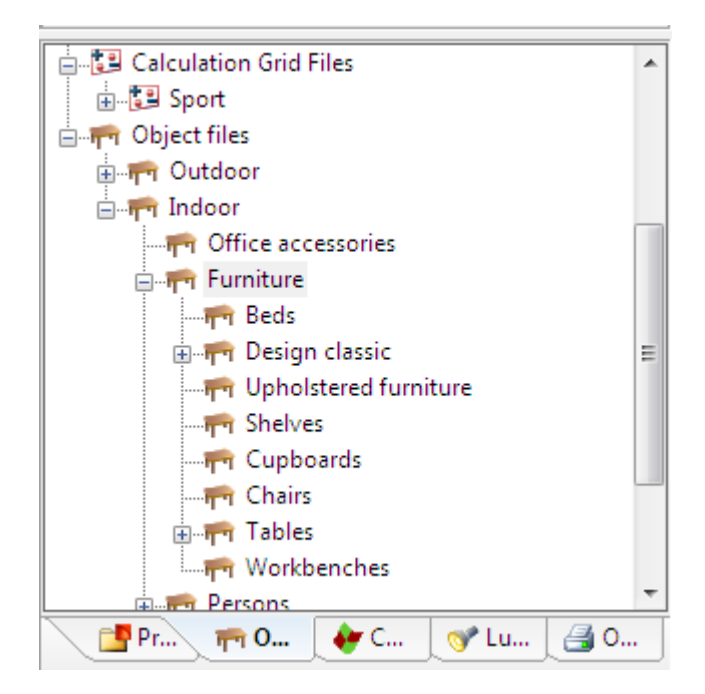

) Object files- indoor-...

**ویرایش اشیاء قرار داده شده در پروژه** پس از اینکه چراغها و اثاثیه داخل اتاق قرار گرفتند، میتوان آنها را ویرایش کرد. قسمت کنترلر تمام اطلاعات مربوط به شئ انتخاب شده و یا نمای CAD را نمایش میدهد. میتوانیم مشخصات این اشیاء را با وارد کردن مقادیر جدید تغییر دهیم. همچنین اگر شیء مورد نظر را در نمای CAD تغییر دهیم(Rotate، move و یا scale)، آنگاه مقادیر داخل کنترلر نیز به روز رسانی میشوند.

| Name Geometry Surfaces Origin C 4 ► |
|-------------------------------------|
| Position of the object origin       |
| X: 7.900 m Y: 0.700 m Z: -0.000 m   |
| Size                                |
| L: 0.613 m B: 0.530 m H: 0.888 m    |
| Rotation                            |
| X: 0.0 • Y: -0.0 • Z: 180.0 • •     |
|                                     |
|                                     |

هنگامی که شما اشیاء را حرکت میدهید، این شیء داخل یک محیط مشبک (Gride) شکل حرکت میکند. فواصل بین شبکهها را میتوانیم تغییر دهیم. برای تنظیم فواصل بین شبکهها به مسیر زیر مراجعه کنید.

Pick-pick options-set pick gri

کپی کردن در امتداد یک خط(copy Along a line) در دیالوکس می توانیم از یک شیء کپی گرفته و آن را در راستای یک خط قرار دهیم. برای انجام این کار از گزینه a line می Along a line می کنیم. جهت دسترستی به این گزینه دو روش وجود دارد: روش اول: در پنجره CAD روی شئ مورد نظر راست کلیک کرده و گزینه Copy along a line را انتخاب کنید. با انتخاب گزینه Edit گزینه Copy along a line در قسمت کنترلر، می توانیم تعداد نسخههای کپی شده، فاصله میان نسخه ها و موقعیت آخرین نسخه کپی را تعیین کنید.

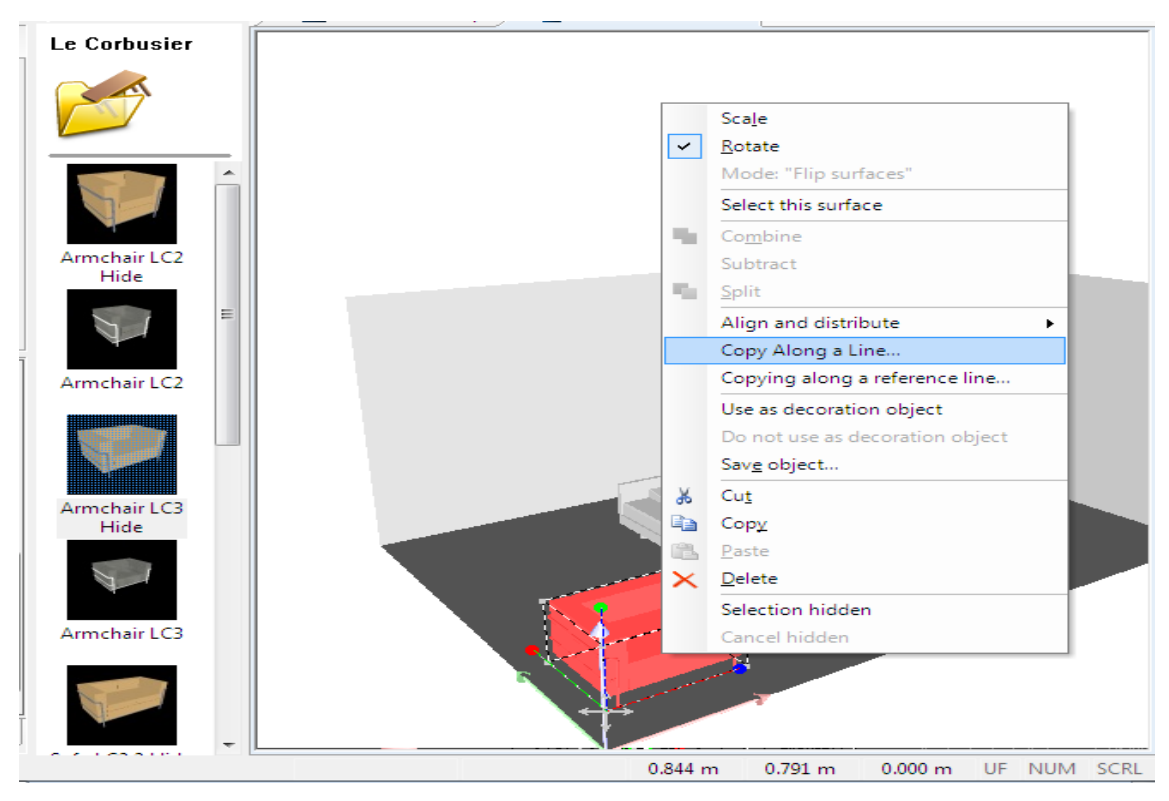

### معرفی چند عنصر پر کاربرد در شاخه Object

### الف) Exrtusion Volumes

یکی از عناصری که جدیدا به قسمت Standard elements در شاخه درختی Object اضافه شده است، Extrusion Volume میباشد. با استفاده از ماوس میتوانیم این شئ را به اشکال هندسی مختلفی تبدیل کنیم.

ب) Glass plate(صفحه شیشهای)

از این شیء برای مواقعی که نیاز به عنصر شیشهای شکل در سطح کار داشته باشیم، استفاده می شود. به دلیل خاصیت شفافی که شیشه دارد، در حالت عادی نمی توان آن را در نمای سه بعدی مشاهده کرد. جهت مشاهدهٔ این گونه اشیاء، گزینه TD glass objects display که در نوار ابزار قرار گرفته است را فعال می کنیم.

### وارد کردن فایلهای مربوط به اشیاء

اگر اشیاء مورد نیاز در پروژه را با استفاده از برنامههای دیگری طراحی کرده باشیم(مانند Autocad) میتوان آنها را از طریق مسیر زیر به دیالوکس وارد کرد: File-Import-Object file نکته: فایلهای اشیاء با پسوند SAT و M۳D را می توان توسط مسیر زیر به نرم افزار دیالوکس وارد کرد.

File- Import-import and edit vd models

### دربها و پنجرهها

درها و پنجرهها در تب Object قرار دارند. با توجه به اینکه این اشیاء فقط روی دیوارها قرار می گیرند، هنگامی که این اشیاء را به محیط CAD وارد می کنید به صورت اتوماتیک روی نزدیک ترین دیوار، قرار می گیرند.

### تعریف رنگ و بافت برای سطوح اتاق

برای تعیین رنگ یا بافت اشیاء ابتدا با استفاده از ماوس رنگ مورد نظر را انتخاب و آن را به سطح کار انتقال میدهیم.

جهت انتخاب بافت برای یک سطح، کافیست که در درخت Colors(یا از نوار راهنما) بافت مورد نظر را انتخاب کرده و در حالی که کلید چپ ماوس را نگه داشتهاید آن را در پنجره CAD و در سطح مورد نظر رها کنیم.

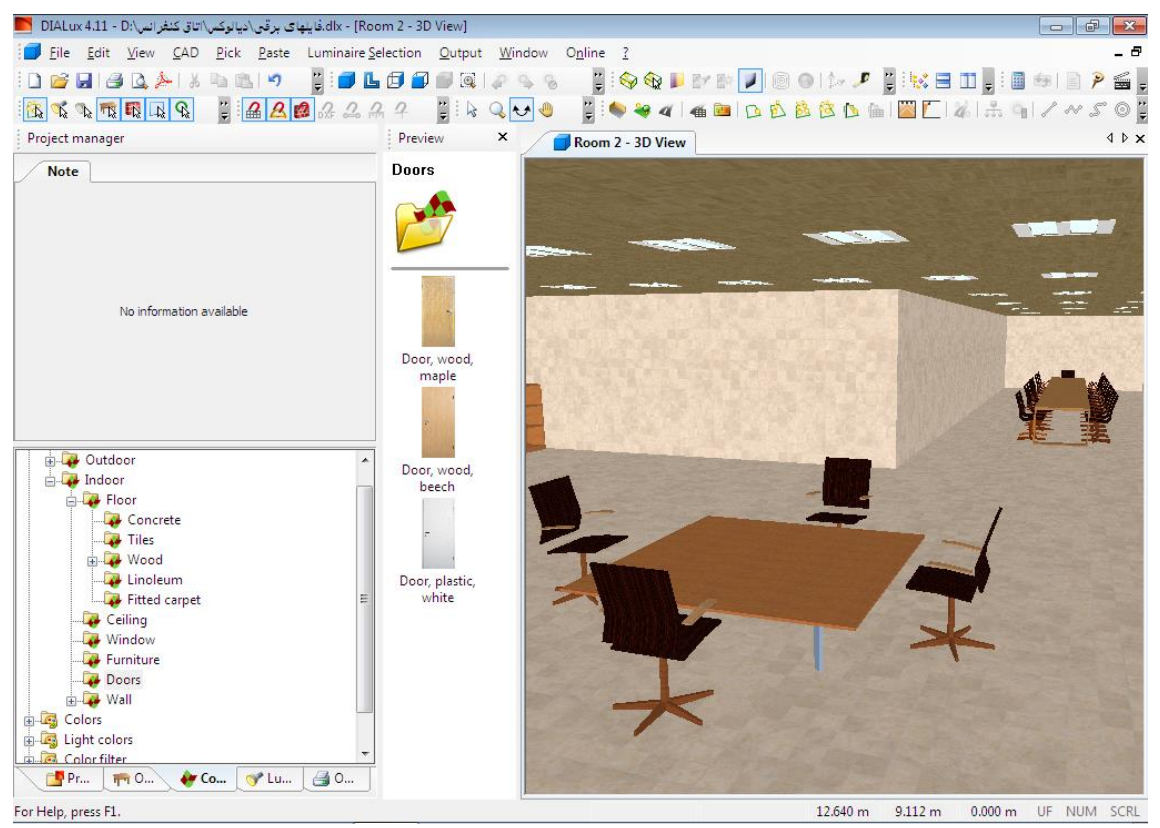

انتخاب در از منوی ubject و تب indoor

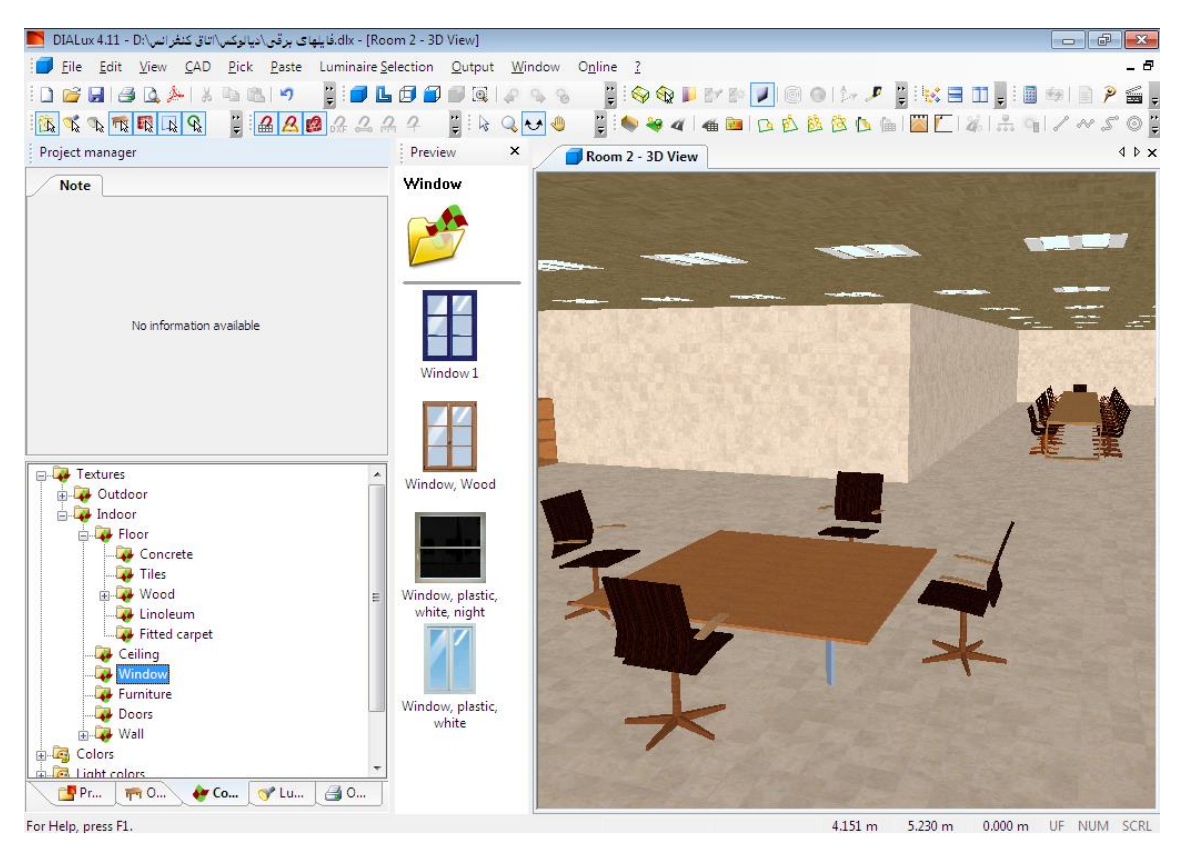

انتخاب پنجره از منوی ubject و تب

### ویرایش بافتهای نصب شده

امکان ویرایش بافتهای قرار گرفته در برنامه وجود دارد. برای این منظور ابتدا سطح مورد نظر را از نمای CAD انتخاب نموده و در قسمت کنترلر، در تب surfaces میتوان اطلاعاتی نظیر اندازه و میزان دوران بافت را تغییر داد.

### حذف كردن بافتها

با استفاده از Eraser(پاک کن) که در شاخه درختی colors و در قسمت texture قرار دارد، می توان بافت مربوطه را حذف کرده و بافت را به رنگ قبلیاش تغییر داد.

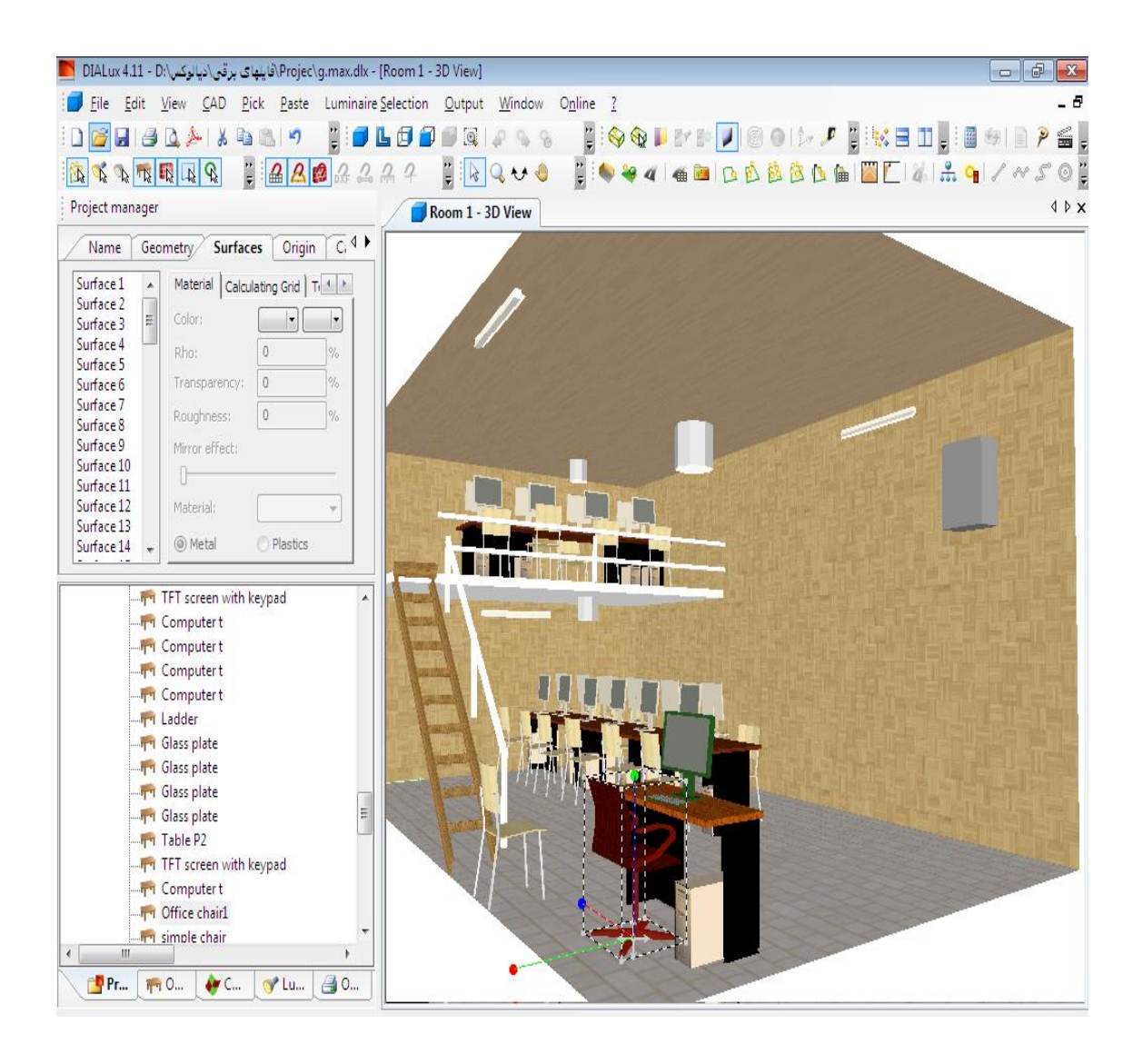

تكثير اتاق

برای انجام این کار باید ابتدا اتاق مورد نظر را از درخت پروژه انتخاب کرده و فرمان Duplicate برای انجام این کار باید ابتدا اتاق مورد نظر را از درخت پروژه انتخاب کرده و فرمان Room را با راست کلیک بر روی اتاق اجرا کنید. بدین ترتیب یک اتاق جدید با کلیه اطلاعات اتاق اصلی که شامل ابعاد، جنس سطوح، بافتها و اشیاء درون اتاق میباشد، ایجاد خواهد شد.

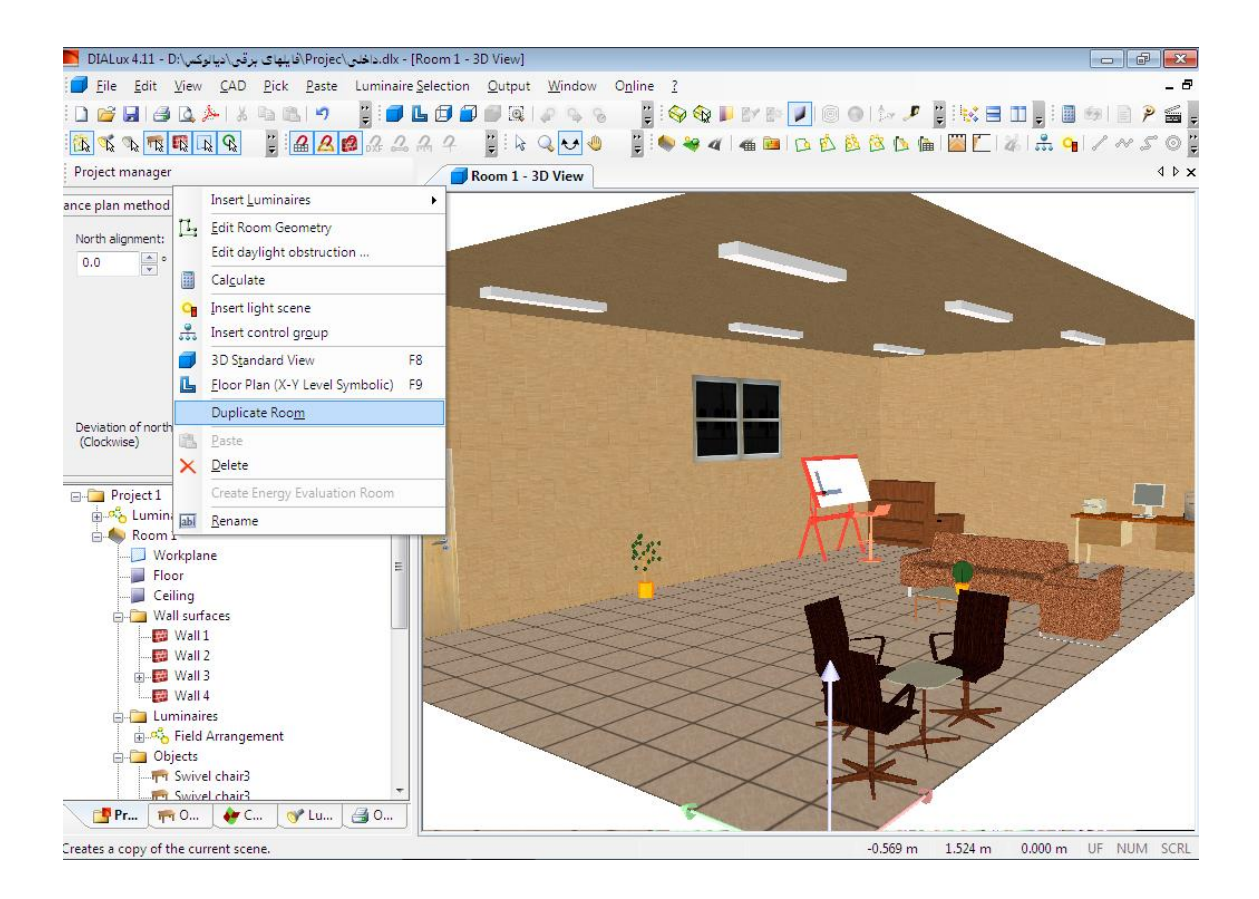

## انتخاب چراغ و نحوه قرار گرفتن آن در پروژه قرار دادن چراغ در اتاق به صورت تکی دو روش برای قرار دادن چراغ در پروژه وجود دارد: الف) چراغ را از شاخه درختی Luminire selection با استفاده از ماوس انتخاب کنید و آنها را در نقطه مورد نظرتان قرار دهید. نکته: با استفاده از این روش تنها میتوانید از چراغهایی استفاده کنید که در قسمت Recently نکته: با استفاده از این روش تنها میتوانید از چراغهایی استفاده کنید که در قسمت Recently ب) گزینه used Luminaires از ماز دارند. ب) گزینه used Luminaire از این صفحه مشخصه از دو تب جداگانه به صورت زیر تشکیل شده است: در تب Luminaire لیست آخرین چراغهایی که توسط نرم افزار به کار گرفته شده است را مشاهده خواهید کرد و در تب Mouting موقعیت قرارگیری چراغ را در پنجره CAD میبایست مشخص کرد.

در پنجره CAD نیز محل قرار گیری چراغ با توجه به اطلاعات وارد شده در تب Mouting به وسیله خط چین نشان داده می شود. لازم به ذکر است که برای تغییر مشخصات فنی(Technical Data) چراغ باید تمامی چراغ در اتاق

قرار گرفته شده باشد.

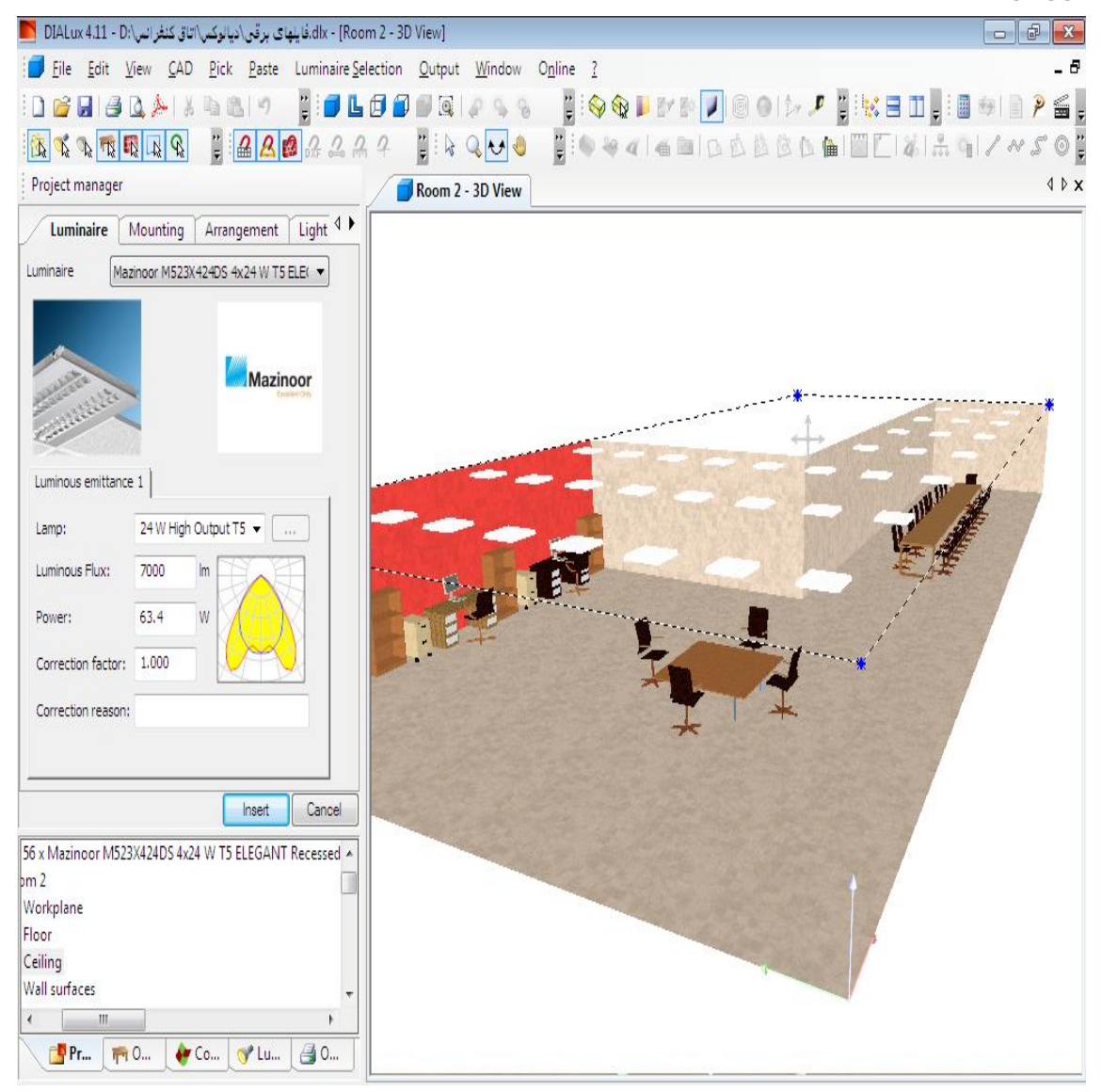

با انتخاب یک چراغ در پنجره CAD میتوانید اصلاح مشخصات فنی آن را از طریق Technical با انتخاب یک چراغ در پنجره CAD میتوانید اصلاح مشخصات فنی آن را از طریق Data واقع در پنجره Troject manager تغییر دهید. در صورتی که بخواهید مشخصات چندین چراغ را با هم تغییر دهید، ابتدا تمامی این چراغها را انتخاب میکنیم و سپس از طریق تب Technical Data

### فيلترهاى موجود جهت انتخاب چراغ

برای انتخاب یک چراغ به صورت تکی در محیط CAD می بایست از مسیر زیر فیلتر Individual را فراخوانی نمود:

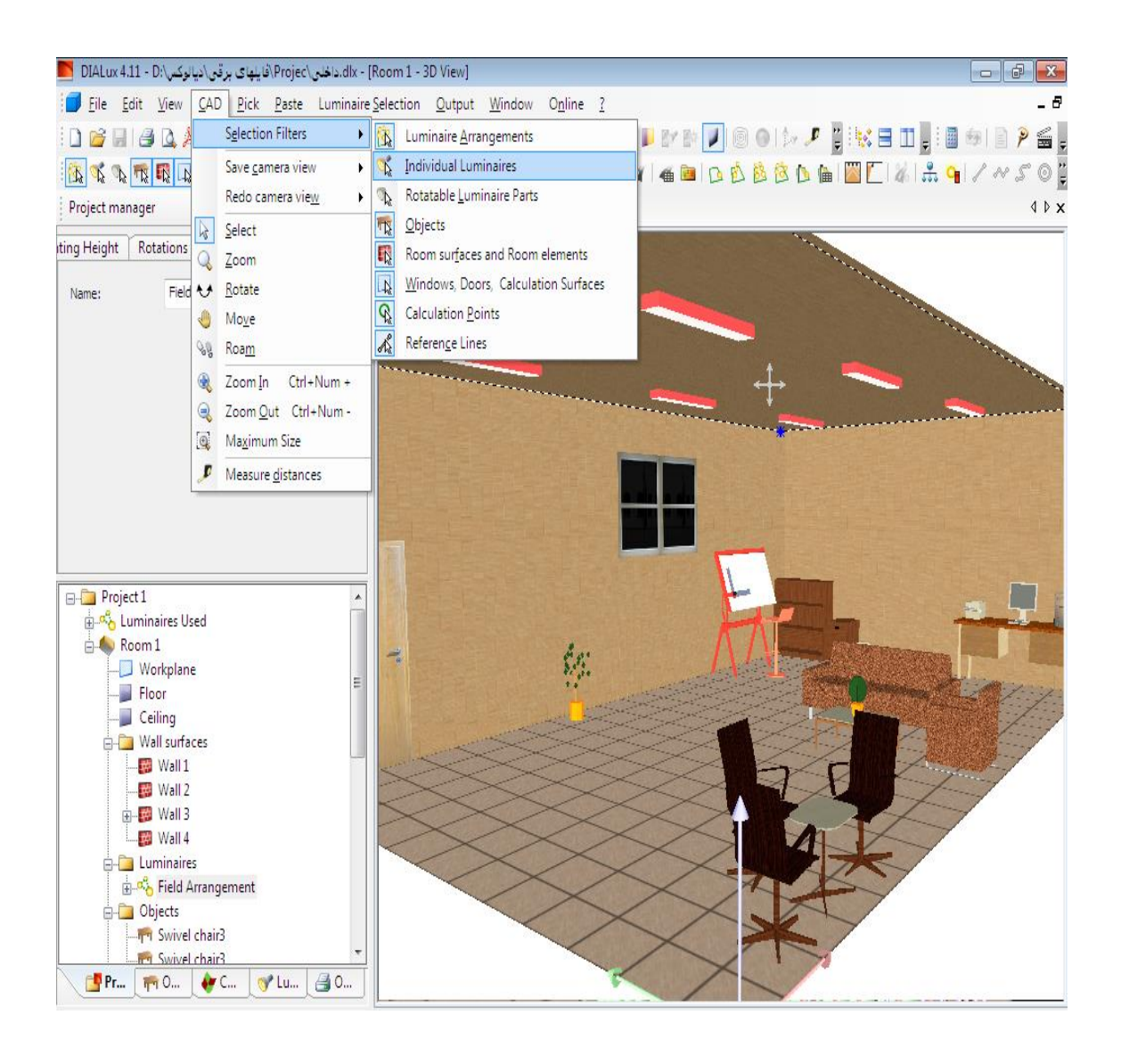

### Cad- Selection filters-individual luminaries

می توان از فیلترهای انتخابی زیر به منظور انتخاب عنصری خاص در پنجره CAD استفاده کنید.

انتخاب سطوح اتاق و عناصر موجود در آن ( Room surfaces and room elements ) انتخاب سطوح اعم از دربها، پنجرهها و سطوح محاسبه

Windows, Door,Calculation Surface (Individual Liminaires) (Luminaries Arrangements) (Luminaries Arrangements)

| چرخش چراغ          | (Rotatable Luminaris Parts ) |
|--------------------|------------------------------|
| انتخاب اشياء       | (Objects)                    |
| انتخاب نقاط محاسبه | (Calculationt Points)        |

قراردادن چراغها در سطح کار به صورت گروهی جهت انتخاب چراغ به صورت گروهی سه روش وجود دارد: روش اول) انتخاب گزینه Insert luminaire field از نوار راهنما. روش دوم) انتخاب چراغ از طریق پنجره Wizard روش دوم) انتخاب چراغ از طریق پنجره File-Wizard-Field Arrangment در این روش کلیه پارامترهای مهمی که برای نصب چراغها لازم است نرم افزار به عنوان اطلاعات ورودی از طراح سؤال می کند.

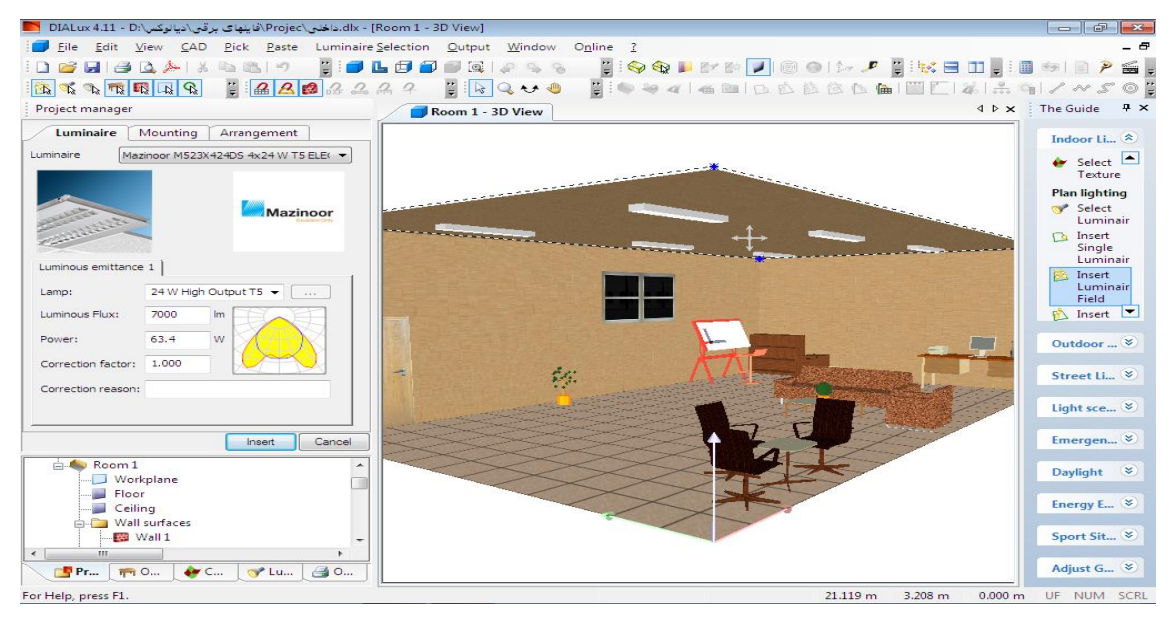

روش سوم) در پنجره CAD و درون اتاق راست کلیک کرده و سپس گزینه -CAD و درون اتاق راست کلیک کرده و سپس گزینه -Insert Liminaire را انتخاب کنید تا پنجرهای مطابق شکل زیر ایجاد گردد. در قسمت مدیریت پروژه و تب Mouting از شکل فوق می ایست تنظیمات زیر را انجام دهید. در قسمت Sield parameters تعداد سطرها و تعداد چراغهای مورد نیاز در هر سطح را مشخص می کنید. گزینههای Start point و End point نقاط ابتدایی و انتهایی موقعیت نصب چراغ را مشخص می کنند.

در قسمت Mouting type با انتخاب گزینه Use difined می توان محل استقرار چراغ را به صورت دستی تعیین کرد و با انتخاب گزینه Surface-Mouted تنظیمات پیش فرض خود نرم افزار در خصوص محل نصب چراغ اعمال خواهد شد.

با فشردن کلید Suggestion نرم افزار با توجه به اطلاعات وارد شده، تعداد دقیق چراغها و فاصله مناسب جهت استقرار چراغها را پیشنهاد می کند.

به منظور ویرایش یک گروه چراغ، ابتدا بر روی Field Arrangment از شاخه درختی کلیک کرده و سپس در قسمت کنترلر می توان با تغییر پارامترهای آن مختصات تمامی چراغها را با هم تغییر داد. در شرایطی که بخواهید یک چراغ خاص از میان یک گروه چراغ انتخاب کنید، باید با انتخاب فیلتر مناسب آن را از دیگر چراغها جدا کنید. برای این منظور از مسیر زیر استفاده کنید: CAD-selection filters-individual luminaries

**قرار دادن چراغ به صورت آرایش دایرهای** به منظور انتخاب چراغ به صورت آرایش دایرهای کافی است در پنجره CAD راست کلیک کرده و گزینه circle Arrangment ment را انتخاب کنید. با انتخاب این نوع آرایش، در قسمت مدیریت پروژه پنجرهای ظاهر می شود.

در تب Mounting در قسمت Quantity می توانید تعداد لامپهای مورد نیاز در سطح انتخاب شده را تعیین نمایید. با تعیین مقادیر Start و End Angle می توانید درجهٔ شروع و پایان نقطه قرار گرفتن چراغها را مشخص نمایید. در قسمت Mouting Type نیز با انتخاب گزینه User defined می توان محل استقرار چراغها را دقیقا بر روی دیوار را به صورت دستی مشخص کرد.

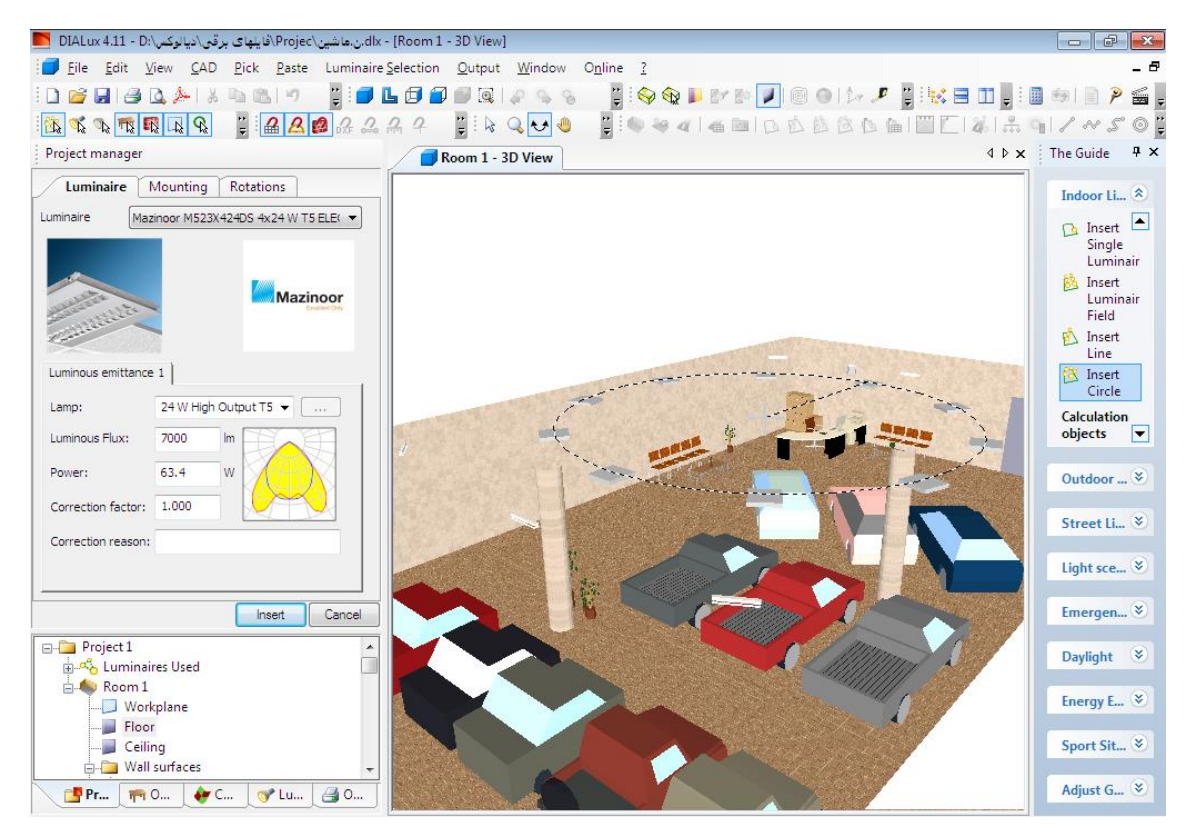

آرایش دایره ای چراغ ها

🗅 🖻 🖄 🖄 庙

انتخاب نوع چينش چراغ ها

نحوه کنترل گروهی روشنایی چراغ یکی از مهم ترین ویژگیهای نرم افزار دیالوکس این است که امکان شبیه سازی سیستمهای کنترل هوشمند روشنایی وجود دارد. در حالت معمول نرم افزار محاسبات روشنایی را براساس شار نوری چراغها انجام میدهد. برای تعیین گروهبندی کافی است بر روی نام اتاق مورد نظر از درخت پروژه راست کلیک نموده و گزینه Paste رومی از منوی Paste در بالای صفحه نیز انتخاب کرد. add to پروژه مطابق شکل زیر با راست کلیک روی چراغ و انتخاب گزینه م

control group می توان یک گروه چراغ جدید در شاخه ایجاد کرد.

پس از انجام این کار، لازم است چراغهای وارد شده در پروژه را به هر کدام از این گروهها اختصاص مدهیم. دهیم. برای این منظور بر روی چراغ مورد نظر راست کلیک کرده و گزینه add to control group می دهیم. را انتخاب و چراغ را به یکی از گروههای از پیش تعریف شده و یا یک گروه جدید اختصاص می دهیم. ممکن است چراغها را به صورت گروههای از پیش تعریف شده و یا یک گروه جدید اختصاص می دهیم. دایرهای) در این صورت شما این امکان را دارید، که هر کدام از چراغها را به یک گروه مجزا اختصاص دایرهای) در این صورت شما این امکان را دارید، که هر کدام از چراغها را به یک گروه مجزا اختصاص دایرهای) در این صورت شما این امکان را دارید، که هر کدام از چراغها را به یک گروه مجزا اختصاص دایرهای) در این صورت شما این امکان را دارید، که هر کدام از چراغها را به یک گروه مجزا اختصاص دهید. پس از اتمام گروهبندی، در درخت پروژه میتوان گروهبندی ساخته شده را مشاهده کنید. سپس باید سطوح روشنایی را تعیین کنیم. برای این کار بر روی درخت پروژه راست کلیک کرده و گزینه عروره مان از طریق منوی گزینه این ایکان از اینخاب می کنیم. این گزینه Insert Light Scene از طریق منوی ای کار بندی.

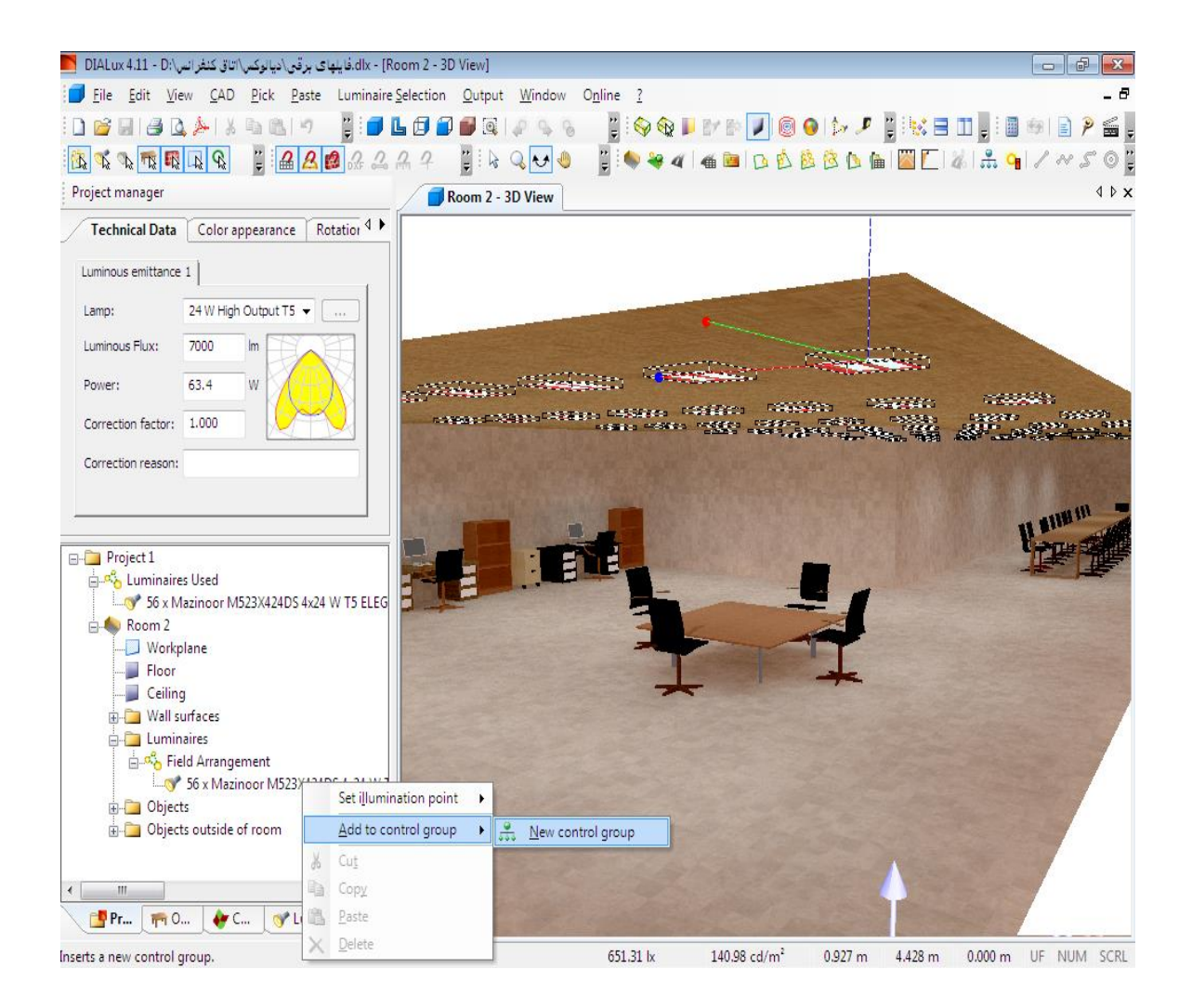

انجام محاسبات روشنایی با در نظر گرفتن نور خورشید

به منظور لحاظ کردن نور خورشید در محاسبات، ابتدا میبایست موقعیت محلی و جهت قطب N پروژه را از طریق نوار راهنما و بخش Daylight تعیین نمائیم. برای این منظور میبایست از قسمت Daylight، موقعیت محلی و جهت قطب شمال را به ترتیب با انتخاب گزینههای Edet location و Determin north location تنظیم نماییم.

مرحلهٔ بعد انتخاب در و پنجره برای اتاق میباشد. جهت اضافه کردن در و پنجره میتوان از نوار راهنما گزینه Insert window and door را انتخاب کنیم. بعد از انتخاب در و پنجره و انتقال آنها به سطح کار، می توانید از طریق قسمت مدیریت پروژه جنس و نوع در و پنجره انتخابی را مشخص کنید. به دلیل اینکه پنجرهها در طول روز، نور خورشید را به درون اتاق وارد میکنند، میبایست در محاسبات روشنایی مدنظر قرار گیرند. از این رو در قسمت مدیریت پروژه و تب Take daylithe in to accont during calculation همچنین در قسمت ایری و نیمه ایری) را تعیین همچنین در قسمت ایری و نیمه ایری) را تعیین

### کارکردن با نمای سه بعدی

#### ذخیره کردن نمای سه بعدی از پروژه

دیالوکس، دو راهکار متفاوت به منظور ذخیره و تبدیل تصویر سه بعدی به یک فایل گرافیکی پیشنهاد می کند. ساده ترین روش به این صورت است که در نمای ۳D پروژه(نماهای داخلی و خارجی) پس از اینکه با استفاده از ابزارهای مطرح شده تصویر را در موقعیت دلخواه خود قرار دادید، از مسیر زیر برای ذخیره تصویر استفاده کنید.

File-Export-save CAD view JPG

با انجام مراحل فوق پنجرهای باز شده و مسیر و نام فایل را سؤال می کند. پس از تعیین نام و مسیر، دکمه Save را انتخاب کرده تا تصویر به عنوان یک فایل با پسوند jpg و با کیفیت ۱۰۲۴\*۲۶۸ پیکسل ذخیره گردد.

# طراحی روشنایی خیابان امکان طراحی روشنایی خیابان در دیالوکس وجود دارد. برای ایجاد یک خیابان در پروژه از سه روش زیر می توان استفاده کرد: الف) از پنجره خوش آمدگوی نرم افزار، گزینه New street Project را انتخاب کنید. ب) از نوار راهنما در قسمت Edit street عرفینه Insert standard street گزینه به عامل را انتخاب کنید. جاده استاندارد دو طرفه را ایجاد کرد. ج) از مسیر زیر نیز می توانید یک خیابان استاندارد را به پروژه اضافه کنید: ج) از مسیر زیر نیز می توانید یک خیابان استاندارد را به پروژه اضافه کنید: طراحی روشنایی خیابان بدون استفاده از پنجره Wizard کنید: به صورت پیش فرض، هر خیابان فقط یک مسیر ساده تک منظوره است و هیچگونه مسیری جهت عبور دوچرخه و عابر پیاده وجود ندارد. برای ایجاد خیابان، از نوار راهنما در قسمت Street standard را انتخاب می کنیم.

پس از ایجاد خیابان در قسمت کنترلر می توان مشخصات مربوط به خیابان را تغییر داد. به عنوان مثال عرض جاده و تعداد خطوط.

![](_page_38_Picture_2.jpeg)

وضعیت روشنایی خیابان مبتنی بر استاندارد CEN ۱۳۲۰۰ استاک (انجمن تخصصی اروپا) میباشد. این استاندارد با توجه به شرایط اقلیمی و جوی نقاط مختلف جهان وضع شده است. با کلیک بر روی کلید Wizard از تب General میتوان مقدار شدت روشنایی مورد نیاز را با توجه به دادهها تعیین کرد. با انتخاب گزینه Next پنجره دیگری تحت عنوان Typical Speed ظاهر میشود، که در آن میتوان سرعت وسایل نقلیه را با توجه به وضعیتهای سرعتی که در زیر آورده شده است، تعیین نمود:

بیشتر از ۶۰ کیلومتر در ساعت(High)(۶۰ km/h) سرعت متوسط، بین ۳۰ الی ۶۰ کیلومتر بر ساعت(Medium) سرعتهای کم، بین ۵ الی ۳۰ کیلومتر بر ساعت(Low) سرعت راه رفتن که تقریبا ۵ کیلومتر در ساعت در نظر گرفته میشود(Walking Speed) در پنجره Main Users and other user میتوان تعیین کرد که استفاده کنندگان اصلی از خیابان به کسانی هستند. گزینههای این مرحله، متناسب با گزینههایی است که در مرحلهٔ قبل تعیین شده است.

در نهایت با انتخاب گزینه Next یکی از کلاسهای روشنایی به عنوان کلاس روشنایی پروژه، تعیین می گردد. در نهایت با کلیک بر روی گزینه Finish، کلاس روشنایی وارد پروژه میشود.

به منظور اضافه کردن مسیر عابر پیاده و موتور و غیره، از تب Arrangment در مدیریت پروژه، جادهٔ مورد نظر خود را انتخاب کنید.

![](_page_39_Picture_4.jpeg)

#### تب Arrangment به منظور اضافه کردن جاده

اگر از استاندارد EN ۱۳ برای طراحی خیابان استفاده می کنید، باید نوع پوشش خیابان را از تب Street coating واقع در پنجره مدیریت پروژه تعیین کنید.

تعيين نوع آسفالت جاده از طريق تب Street Coating

### نحوه چيدمان چراغ

برای انتخاب نحوه چیدمان چراغها می توان از سه روش زیر استفاده کرد: از نوار راهنما گزینه insert street arrangement را انتخاب نمود.

از منوی Paste در قسمت Luminaire Arrangment بر روی Paste در قسمت Daste کلیک نمائید.

درپنجره CAD راست کلیک کرده و گزینه Insert street Arrangment را انتخاب کنید تا پنجرهای مطابق شکل زیر ظاهر گردد:

![](_page_40_Picture_7.jpeg)

![](_page_41_Figure_1.jpeg)

قسمت pole-boom برای تعیین مشخصات تیر چراغ برق

### **تعیین نوع آرایش چراغ** پس از انتخاب نوع آرایش چراغ، بر روی گزینه Insert کلیک کنید تا چراغها به صورت همان آرایشی که شما مشخص نمودهاید به سطح کار انتقال پیدا کند.

![](_page_42_Figure_1.jpeg)

می توان خیابان های طراحی شده را در نماهای دو بعدی(۲D) و سه بعدی(۳D) نیز مشاهده کرد. به عنوان مثال برای دیدن نمای سه بعدی خیابان می بایست بر روی آیکن ۳D standard view از نوار ایزار کلیک کرد.

در نمای سه بعدی امکان بزرگنمایی تصویر، چرخش و حرکت درون تصویر وجود دارد. مانند طراحی روشنایی داخلی که قبلا مطرح کردیم، میتوان نمای دیده شده در حالت سه بعدی را به یک فایل تصویری با پسوند JPG تبدیل نمود.

File-Export-save CAD view as image

انتخاب نوع چراغ توسط پلاگین های نصب شده برای انتخاب نوع چراغ باید از قسمت luminaire از پلاگین هایی که قبلا نصب کرده ایم استفاده نماییم.بر روی پلاگین شرکت مازی نور کلیک نموده و وارد صفحه اصلی انتخاب چراغ می شویم. حال نوع لامپی که مناسب پروژه موجود می باشد را انتخاب نموده و سپس با کلیک کردن به روی آن لامپ مورد نظر را وارد پروژه می نماییم.

| Search     Details     Update     Manufacturer     Version 10 / 2011       Search luminaire<br>Product family     *     •     •       Article number     *     •     •       Lamp     400 W Mercury Vapour Lamp •     •     •       Mounting type     Pole-Top •     •     •       Product group     Outdoor     •     •       Clear search     Image: Clear search     Image: Clear search                                                                                                    | Mazinoor Catalogue | zinoor<br>Excellent Only |               |                  |                                                    |
|----------------------------------------------------------------------------------------------------|--------------------|--------------------------|---------------|------------------|----------------------------------------------------|
| Search luminaire<br>Product family  Article number Article number 400 W Mercury Vapour Lamp Mounting type Pole-Top Product group Clear search                                                                                                    | Search             | Details                  | Update        | Manufacturer     | Version 10 / 2011                                  |
| Product family  Article number Article number Artic | Search luminaire   |                          |               | Found: 1 / 1474  |                                                    |
| Article number Lamp 400 W Mercury Vapour Lamp 400 W Mercury Vapour ZEUS Street Light with Curve C 400 W Mercury Vapour ZEUS Street Light with Curve C 400 W Mercury Vapour ZEU | Product family     | *                        | -             | Article number A | rticle name                                        |
| Lamp 400 W Mercury Vapour Lamp •<br>Mounting type Pole-Top •<br>Product group Outdoor •                                                                                                    | Article number     | *                        | -             | MZEUS400M 40     | 0 W Mercury Vapour ZEUS Street Light with Curve Cl |
| Mounting type Pale-Top   Product group Outdoor   Image: Search  Image: Search  Im | Lamp               | 400 W Mercury V          | ′apour Lamp 👻 |                  |                                                    |
| Product group Outdoor  Clear search                                                                                                    | Mounting type      | Pole-Top                 | -             |                  |                                                    |
| Clear search                                                                                                    | Product group      | Outdoor                  | •             | <                |                                                    |
|                                                                                                    | Clear search       |                          |               |                  |                                                    |
|                                                                                                    |                    |                          | <b>**</b>     |                  |                                                    |

![](_page_43_Figure_2.jpeg)

می توان خیابان طراحی شده را به عنوان یکی از اشیاء موجود برای طراحی منظره بیرونی( exterior می توان خیابان طراحی منظره بیرونی( scenes در نظر گرفت. برای انجام این کار کافی است در قسمت مدیریت پروژه بر روی خیابان مورد نظر راست کلیک کرده و گزینه insert street into exterior scenes را انتخاب کنید.

### خروجي نرم افزار و تنظيمات آن

#### مشاهده و چاپ نتایج محاسبه

بعد از انجام محاسبات پروژه، دیالوکس نمای ۳D اتاق را نمایش میدهد. برخی از خروجیهای پروژه حتی قبل از انجام محاسبات نیز قابل مشاهده هستند مانند: Project cover، Project cover و Iuminaire Part ، lists

برخی از خروجیها، که در تب output قرار می گیرند، جهت مشاهده خروجی آنها ابتدا میبایست، بر روی گزینه Calculation کلیک کرد، تا نتایج خروجی را به ما نشان دهد. حال اگر در درخت output بر روی آنها دوبار کلیک کنیم، پنجرهای جهت تأیید انجام محاسبات ظاهر شده، پس از تأیید نتایج محاسبات انتخابی نشان داده می شود.

از print previw به منظور مشاهده پیش نمایش چاپ خروجی CAD اسفتاده میشود. جهت دیدن پیش نمایش چاپ از منوی File گزینه Print preview را انتخاب میکنیم. باید توجه داشته باشید که تنها خروجیهایی که توسط چک مارک انتخاب شدهاند، در خروجی مشاهده میشوند.

#### تنظيم خروجي

جهت تنظیم پارامترهای خروجی، ابتدا خروجی مربوطه را از درخت output انتخاب می کنیم. سپس می توانید تنظیمات آن را در صفحه مشخصه و در قسمت کنترلر تغییر دهید. پس از اعمال تنظیمات، با انتخاب کلید Refresh view تغییرات در پنجره خروجی اعمال می شود. نکته: با انتخاب گزینه TD rendering در تب Output تصویری که در پنجره CAD قرار دارد را به صورت یک تصویر سه بعدی نشان می دهد.

![](_page_45_Picture_0.jpeg)

نمایش چگونگی تنظیمات خروجی

### اطلاعات مربوط به روشنایی چراغ

گزینه Luminance Data sheet در تب Output و زیر شاخه Dial قرار دارد. در این قسمت علاوه بر عکس و متن، دو جدول به نامهای Chart و Chart نیز برای هر چراغ تولید می شود. که می توان با توجه به نیاز خروجی آنها را در محیط CAD نشان داد. اگر از چراغی با چندین خروجی روشنایی استفاده می کنید، می توان برای هر حالت خروجی، دیاگرام دلخواه را انتخاب نمایید. چراغها می توانند براساس استانداردهای مختلفی طبقهبندی شوند.

برای تعیین نوع استاندارد در تب Classifictain، استاندارد موردنظر را انتخاب می کنیم.

### ارائه جدول اطلاعات نور سنجى چراغها

مقادیر شدت نور و تراکم نور در یک جدول به نام Light intensity table لیست می شوند.

### ذخيره خروجي به عنوان يک فايل PDF

می توان نتایج خروجی را به صورت یک فایل PDF ذخیره کرد. پس از اینکه تمام پارامترهای مورد نظر را از درخت output انتخاب کردید، آنگاه از طریق مسیر زیر نتایج خروجی را به یک فایل PDF تبدیل نمایید.

File-export-save output as PDF

بعد از انتخاب دستور فوق، آدرس و نام فایل pdf را وارد کرده تا فایل خروجی ذخیره گردد.

![](_page_46_Picture_4.jpeg)

### تبدیل خروجی دیالوکس به فرمتهای دیگر

خروجی برنامه دیالوکس را تقریبا میتوان به بیشتر نرم افزارهای پردازش تصویر وارد کرد. برای این منظور، ابتدا خروجی مورد نظر را از درخت خروجی فراخوانی نمائید و آن را به شکل دلخواه تغییر دهید(font size, colours. Steps) سپس با استفاده از ماوس تصویر خروجی را به برنامه مقصد انتقال میدهیم. تصاویر در این حالت با پسوند wmf ذخیره میشوند.

همچنین برای انتقال جداول یا تصاویر به برنامههای دیگر می توان با راست کلیک کردن و به ترتیب با انتخاب یکی از گزینههای Save table as , Save image as تصویر و جدول انتخابی را کپی کرده و در برنامهٔ دیگر مانند word فراخوانی نمائید.

### ذخيره و فراخواني فايل DXF

در بسیاری از موارد نقشههای مهندسی ساختمان، با پسوند dwg توسط نرم افزار Autocad تهیه می شوند و مهندسین ترجیح میدهند به جای ترسیم نقشهٔ اتاق، از فایل آماده ترسیم شده استفاده کنند. نرم افزار دیالوکس می تواند فایلهای نقشه با پسوند dxf را به عنوان ورودی دریافت کند. لازم به ذکر است فایل dxf توسط نرم افزار Autocad تولید می شود.

همچنین پس از پایان طراحی در دیالوکس شما میتوانید فایل خروجی را به فرمت dxf منتشر سازید.

### نحوه وارد کردن یک فایل DXF

برای وارد کردن فایل DXF به دیالوکس می بایست مراحل زیر را طی کرد: یک اتاق مستطیل شکل خالی ایجاد کنید. به نمای Floor plan بروید و از منوی File به قسمت import رفته و گزینه DXF file را انتخاب کنید، آنگاه نرم افزار از شما مسیر فایل DXF را سؤال می کند. به Wizard اجازه دهید که فایل DXF را بخواند. واحدهای (یکاهای) استفاده شده در فایل DXF هنوز تعریف نشدهاند. هنگامی که شما واحد اندازه گیری را انتخاب کردید سایز طرح مطابق تصویر زیر در دو میدان لیست می شود.

![](_page_48_Picture_0.jpeg)

![](_page_48_Picture_1.jpeg)

![](_page_48_Picture_2.jpeg)

#### تنظيمات اصلي مربوط به DXF و انتخاب لايهها

با انتخاب تصویر DXF در پنجره CAD، در قسمت کنترلر میتوان ویژگی فایل DXF و لایههای آنرا تغییر داد. همچنین میتوان تعین کرد که کدام یک از لایههای مربوط به DXF نشان داده شوند. اگر در یک لایه از تصویر DXF رنگ خاصی استفاده شود، میتوان روی این رنگ، رنگ دیگری را قرار دهید(جانویسی کنید).

**ویرایش یک اتاق براساس DXF** بعد از اینکه فایل DXF را در پنجره CAD قرار دادید، می توان به راحتی از این خطوط جهت ایجاد و ویرایش یک اتاق جدید استفاده کنید. به منظور حرکت دادن اتاق به یک موقعیت معین از نمای مسطح، کافی است روی نقطه مورد نظر راست کلیک کرده و گزینه set DXF origin here را انتخاب کنید.

پس از آنکه یک گوشه از اتاق را به مبدأ طرح DXF حرکت دادید، میتوان هندسه اتاق را تغییر دهید. سادهترین راه این است که پس از انتخاب Edit room geometry از نوار راهنما، با استفاده از ماوس گوشههای اتاق را بر روی خطوط DXF حرکت دهید.

### ساختار ارزیابی انرژی پروژه

ارزیابی انرژی متناسب با دو استاندارد EN ۱۵۱۹۳ یا DIN انجام می شود. با اضافه شدن این قسمت به نرم افزار دیالوکس می توانید مصرف ارزیابی انرژی پروژه را در فصول مختلف سال ارزیابی کنید. باید توجه داشت که این ارزیابی فقط برای ساختمانها و اتاقها مطرح می شوند و دیگر برای طراحی خیابان و روشنایی محیطهای خارجی به کار گرفته نمی شود.

برای اینکه بتوانید انرژی پروژه را اندازه گیری کنید، از منوی Paste گزینه Paste ترینه Energy Evaluation

می توانید تمامی اتاق ها را با هم و یا هر اتاق را به صورت مجزا مورد ارزیابی قرار دهید. مشخصات اتاق به صورت اتوما به صورت اتوماتیک برای ارزیابی انرژی توسط دیالوکس مورد شناسایی قرار می گیرند. به منظور ارزیابی اتاق به صورت مجزا با یک بار راست کلیک بر روی Energy Evaluation گزینه Creat one energty evaluation room per room in the Dialux را انتخاب نمایید.

نتایج ارزیابی انرژی

به منظور مشاهده نتایج ارزیابی انرژی می بایست از شاخه درختی Output قسمت Energy قسمت Energy در مشاهده نتایج ارزیابی انرژی می بایست از شاخه درختی Evaluation